# WIMAX CPE

WM5347N

# **Users Manual**

Version: 1.3b Release Date: 2010-10-06

Copyright © 2010 TECOM communications

# **Revision and Amendment Records**

| Revision | Date       | Descriptions    | Author       |
|----------|------------|-----------------|--------------|
| 1.0      | 2010-03-12 | Initial Draft   | Hsling Lin   |
| 1.1      | 2010-03-19 | Initial Release | Hsling Lin   |
| 1.2      | 2010-06-15 | Initial Release | Dennis Tien  |
| 1.3b     | 2010-10-06 | Release         | Dennis Tien, |
|          |            |                 | Kevin Tsou   |

# **Table of Contents**

| 1. | ٥V          | ERV          | IEW           | 1         |
|----|-------------|--------------|---------------|-----------|
| 2. | INS         | STAL         | LATION        | 2         |
| 2  | 2.1.        | IN TH        | не Вох        | 2         |
| 2  | 2.2.        | INDIC        | CATORS        | 3         |
| 2  | 2.3.        | CON          | NECTORS       | 4         |
| 2  | 2.4.        | NET          |               | 6         |
| 3. | INT         | ROD          | DUCTION       | 8         |
| 3  | 3.1.        | CON          | NECT          | 8         |
| 3  | 3.2.        | Log          | ОИТ           | 9         |
| 3  | 3.3.        | Ном          | IE            | 9         |
| 3  | 3.4.        | Аво          | UT            | 10        |
| 4. | WI          | ZARI         | D1            | 1         |
| 5. | NE          | тwo          | PRK           | 6         |
| ţ  | 5.1.        | LAN          |               | 16        |
|    | 5.1         | .1.          | IP            | 16        |
|    | 5.1.        | .2.          | DHCP          | 17        |
| Ę  | 5.2.        | WAN          | ۷             | 19        |
|    | 5.2.        | .1.          | WAN           | 19        |
|    | 5.2         | .2.          | PPPoE         | 21        |
|    | 5.2         | .3.          | GRE           | 23        |
|    | 5.2         | .4.          | EtherIP       | 24        |
| Ę  | 5.3.        | VLA          | N2            | 25        |
| Ę  | 5.4.        | DDN          | IS2           | 27        |
| 6. | AD          | VAN          | CED SETTING   | <u>29</u> |
| (  | 6.1.        | NAT          | ·             | 29        |
|    | 6.1.        | .1.          | Port Forward  | 29        |
|    | 6.1.        | .2.          | Port Trigger  | 31        |
|    | 6.1.        | .3.          | DMZ           | 33        |
|    | 6.1.        | .4.          | ALG           | 34        |
| 6  | 6.2.        | Fire         | WALL          | 35        |
|    | 6.2.        | .1.          | IP Filter     | 35        |
|    | 6.2.        | .2.          | MAC Filter    | 36        |
|    | 6.2.        | .3.          | DDOS          | 37        |
| 6  | 5.3.        | ROU          | TE            | 38        |
|    | 6.3         | .1.          | Static Koute  | 38        |
| 6  | 0.3.<br>3.4 | .∠.<br>⊺ID×י | רור           | 59<br>10  |
| ť  | ).4.<br>61  |              | LIDed Softing | +∠<br>⁄∩  |
|    | 0.4         |              | ornir seming  | ŧΖ        |

| 6.5. IGI         | MP PROXY                | 42       |
|------------------|-------------------------|----------|
| 6.5.1.           | IGMP Proxy Setting      | 42       |
| 6.6. Co          | NTENT FILTER            | 43       |
| 7. VPN S         | ETTING                  | 45       |
| 7.1. PP          | TP                      | 45       |
| 7.1.1.           | PPTP Server             |          |
| 7.1.2.           | PPTP Client             |          |
| 7.2. L2          | TP                      |          |
| 7.2.1.           | L2TP Server             | 49       |
| 7.2.2.           | L2TP Client             | 51       |
| 7.3. IPs         | SEC                     | 53       |
| 7.3.1.           | Connection              | 53       |
| 8. VOIP F        | PHONE                   | 59       |
| 9.1 Cr           |                         | 50       |
| 0.1. GE<br>8 1 1 | NERAL                   |          |
| 812              | Nedia                   |          |
| 813              | 0oS                     |          |
| 814              | Provision               |          |
| 82 Δc            |                         | 63       |
| 821              | Status                  |          |
| 8.2.2            | Server                  | 64       |
| 8.2.3            | User                    | 66       |
| 8.2.4            | Feature                 |          |
| 8.2.5.           | Dialing                 |          |
| 8.2.6.           | Speed Dial              |          |
| 8.2.7.           | FAX                     | 73       |
| 8.2.8.           | RTP                     | 73       |
| 8.3. LIN         | E                       | 74       |
| 8.3.1.           | Phone                   | 74       |
| 8.3.2.           | Voice                   | 75       |
| 8.3.3.           | Profile                 | 77       |
| 9. WIMAX         | κ                       |          |
| 0.1 DD           |                         | 78       |
| 9.1. FR<br>011   | Connect Settings        | 70       |
| 9.1.1.<br>Q 1 2  | Frequency Settings      | 70       |
| 913              | Authentication Settings |          |
| 9.2 Co           | NNECT                   |          |
| 9.3 W/I          | DE SCAN                 | 04<br>85 |
| 9.4 LIN          | K STATUS                | 88       |
| 9.5 LIN          | K STATISTICS            |          |
| 9.6. CO          |                         |          |
| 9.7. SF          | RVICE FLOW              |          |
| 10 W/IEI         |                         | 00       |
|                  |                         |          |

| 10.1. WL                                                                                                    | AN                                                                                                    | 90                                                                               |
|----------------------------------------------------------------------------------------------------|----------------------------------------------------------------------------------------------------|----------------------------------------------------------------------------------|
| 10.2. MA                                                                                                    | C Address Filter                                                                                                    | 95                                                                               |
| 10.3. ST/                                                                                                    | A LIST                                                                                                    | 96                                                                               |
| 11. ADM                                                                                                    | INISTRATOR                                                                                                    | 98                                                                               |
| 11.1. Rem                                                                                                    | MOTE CONTROL                                                                                                    | 98                                                                               |
| 11.1.1.                                                                                                    | HTTP                                                                                                    | 98                                                                               |
| 11.1.2.                                                                                                    | TELNET                                                                                                    | 99                                                                               |
| 11.1.3.                                                                                                    | SSH                                                                                                    | 100                                                                              |
| 11.1.4.                                                                                                    | SNMP                                                                                                    | 101                                                                              |
| 11.1.5.                                                                                                    | TR-069                                                                                                    | 102                                                                              |
| 11.1.6.                                                                                                    | ОМА-DМ                                                                                                    | 103                                                                              |
| 11.2. Pas                                                                                                    | SSWORD                                                                                                    | 105                                                                              |
|                                                                                                    |                                                                                                    |                                                                                  |
| 12. SYSI                                                                                                    | ГЕМ                                                                                                    | 107                                                                              |
| 12. SYSI<br>12.1. DAT                                                                                                    | ГЕМ<br>ге and Time                                                                                                    | <b>107</b>                                                                       |
| 12. SYSI<br>12.1. DAT<br>12.1.1.                                                                                                    | ГЕМ<br>ге and Тіме<br>Date                                                                                                    | <b> 107</b><br>107<br><i>107</i>                                                 |
| 12. SYSI<br>12.1. DAT<br>12.1.1.<br>12.1.2.                                                                                                    | ГЕМ<br>ге and Тіме<br>Date<br>Time Zone                                                                                                    | <b>107</b><br>107<br>107<br>108                                                  |
| 12. SYST<br>12.1. DAT<br>12.1.1.<br>12.1.2.<br>12.2. UPC                                                                                                    | <b>FEM</b><br>TE AND TIME<br><i>Date</i><br><i>Time Zone</i><br>GRADE FIRMWARE                                                                                                    | <b>107</b><br>107<br>107<br>108<br>109                                           |
| 12. SYST<br>12.1. DAT<br>12.1.1.<br>12.1.2.<br>12.2. UPC<br>12.2.1.                                                                                                    | FEM<br>TE AND TIME<br>Date<br>Time Zone<br>GRADE FIRMWARE<br>Upgrade File                                                                                                    | <b>107</b><br>107<br>107<br>108<br>109<br>109                                    |
| 12. SYST<br>12.1. DAT<br>12.1.1.<br>12.1.2.<br>12.2. UPC<br>12.2.1.<br>12.2.2.                                                                                                    | FEM<br>TE AND TIME<br>Date<br>Time Zone<br>GRADE FIRMWARE<br>Upgrade File<br>Upgrade Link                                                                                                    | <b>107</b><br>107<br>107<br>108<br>109<br>109<br>110                             |
| 12. SYST<br>12.1. DAT<br>12.1.1.<br>12.1.2.<br>12.2. UPC<br>12.2.1.<br>12.2.2.<br>12.2.3.                                                                                                    | FEM<br>TE AND TIME<br>Date<br>Time Zone<br>GRADE FIRMWARE<br>Upgrade File<br>Upgrade Link<br>111                                                                                                    | <b>107</b><br>107<br>107<br>108<br>109<br>109<br>110                             |
| 12. SYST<br>12.1. DAT<br>12.1.1.<br>12.1.2.<br>12.2. UPO<br>12.2.1.<br>12.2.2.<br>12.2.3.<br>12.3. LOG                                                                                                    | FEM<br>TE AND TIME<br>Date<br>Time Zone<br>GRADE FIRMWARE<br>Upgrade File<br>Upgrade Link<br>111<br>G.                                                                                                    | 107<br>107<br>107<br>107<br>109<br>109<br>110                                    |
| 12. SYST<br>12.1. DAT<br>12.1.1.<br>12.1.2.<br>12.2. UPC<br>12.2.1.<br>12.2.2.<br>12.2.3.<br>12.3. LOC<br>12.4. BAC                                                                                                    | FE AND TIME<br>Date<br>Time Zone<br>GRADE FIRMWARE<br>Upgrade File<br>Upgrade Link<br>111<br>G.<br>CKUP/RESTORE                                                                                                    | 107<br>107<br>107<br>108<br>109<br>109<br>110<br>111                             |
| <ol> <li>SYSI</li> <li>12.1. DAT</li> <li>12.1.1.</li> <li>12.1.2.</li> <li>12.2. UPO</li> <li>12.2.1.</li> <li>12.2.2.</li> <li>12.2.3.</li> <li>12.3. LOO</li> <li>12.4. BAO</li> <li>12.4.1.</li> </ol>                  | TE AND TIME<br>Date<br>Time Zone<br>GRADE FIRMWARE<br>Upgrade File<br>Upgrade Link<br>111<br>G.<br>CKUP/RESTORE<br>Configuration Backup                                                                                      | 107<br>107<br>107<br>107<br>109<br>109<br>110<br>111<br>112<br>112               |
| <ol> <li>SYSI</li> <li>12.1. DAT</li> <li>12.1.1.</li> <li>12.1.2.</li> <li>12.2. UPC</li> <li>12.2.1.</li> <li>12.2.2.</li> <li>12.2.3.</li> <li>12.3. LOG</li> <li>12.4. BAC</li> <li>12.4.1.</li> <li>12.4.2.</li> </ol> | <b>FEM</b> TE AND TIME         Date         Time Zone         GRADE FIRMWARE         Upgrade File         Upgrade Link         111         G         CKUP/RESTORE         Configuration Backup         Configuration Restore | 107<br>107<br>107<br>107<br>109<br>109<br>109<br>110<br>111<br>112<br>112<br>114 |

# **List of Figures**

| FIGURE 1.  | DEVICE INSTALLATION                  | 2    |
|------------|--------------------------------------|------|
| FIGURE 2.  | DEVICE FRONT PANEL                   | 3    |
| FIGURE 3.  | DEVICE PEAR PANEL                    | 4    |
| FIGURE 4.  | OVERVIEW OF HARDWARE CONNECTIONS     | 6    |
| FIGURE 5.  | Login                                | 8    |
| FIGURE 6.  | LOGOUT                               | 9    |
| FIGURE 7.  | Номе                                 | 9    |
| FIGURE 8.  | ABOUT CPE CONFIGURATION MANAGER      | . 10 |
| FIGURE 9.  | WIZARD LAN SETTINGS                  | . 11 |
| FIGURE 10. | WIZARD WIMAX FREQUENCY (BY LIST)     | . 12 |
| FIGURE 11. | WIZARD WIMAX FREQUENCY (BY RANGE)    | . 12 |
| FIGURE 12. | WIZARD WIMAX AUTHENTICATION SETTINGS | . 13 |
| FIGURE 13. | WIZARD VOIP SETTINGS                 | . 13 |
| FIGURE 14. | WIZARD WLAN SETTINGS                 | . 14 |
| FIGURE 15. | WIZARD SAVE                          | . 15 |
| FIGURE 16. | Network Topology                     | . 16 |
| FIGURE 17. | Network>LAN>IP                       | . 17 |
| FIGURE 18. | NETWORK>LAN>DHCP                     | . 19 |
| FIGURE 19. | Network>WAN>WAN                      | .21  |
| FIGURE 20. | NETWORK>WAN>PPPoE                    | .23  |
| FIGURE 21. | NETWORK>WAN>GRE                      | .24  |
| FIGURE 22. | NETWORK>WAN>ETHERIP                  | .24  |
| FIGURE 23. | NETWORK>VLAN                         | . 26 |
| FIGURE 24. | NETWORK>DDNS                         | . 28 |
| FIGURE 25. | Advanced>NAT>Port Forward            | . 30 |
| FIGURE 26. | Advanced>NAT>Port Forward>Wizard     | . 31 |
| FIGURE 27. | Advanced>NAT>Port Trigger            | . 32 |
| FIGURE 28. | Advanced>NAT>Port Trigger>Wizard     | . 33 |
| FIGURE 29. | Advanced>NAT>DMZ                     | . 34 |
| FIGURE 30. | Advanced>NAT>ALG                     | . 35 |
| FIGURE 31. | Advanced>Firewall>IP Filter          | . 36 |
| FIGURE 32. | Advanced>Firewall>MAC Filter         | . 37 |

| FIGURE 33. | Advanced>Firewall>DDOS                      | . 38 |
|------------|---------------------------------------------|------|
| FIGURE 34. | ADVANCED>ROUTE>STATIC ROUTE                 | . 39 |
| FIGURE 35. | ADVANCED>ROUTE>STATIC ROUTE>ADD             | .39  |
| FIGURE 36. | Advanced>Route>RIP                          | .41  |
| FIGURE 37. | Advanced>UPnP                               | .42  |
| FIGURE 38. | ADVANCED>IGMP PROXY                         | .43  |
| FIGURE 39. | Advanced>Content Filter                     | .44  |
| FIGURE 40. | VPN>PPTP Server                             | .47  |
| FIGURE 41. | VPN>PPTP CLIENT                             | .48  |
| FIGURE 42. | VPN>PPTP CLIENT>ADD                         | .48  |
| FIGURE 43. | VPN>L2TP Server                             | .51  |
| FIGURE 44. | VPN>L2TP CLIENT                             | .52  |
| FIGURE 45. | VPN>L2TP CLIENT>ADD                         | 53   |
| FIGURE 46. | VPN>IPsec>Connection Overview               | 56   |
| FIGURE 47. | VPN>IPsec>Connection>Add                    | .57  |
| FIGURE 48. | VPN>IPsec>Connection>Add (Continued)        | .58  |
| FIGURE 49. | VOIP PHONE>GENERAL>SYSTEM                   | .59  |
| FIGURE 50. | VOIP PHONE>GENERAL>MEDIA                    | .61  |
| FIGURE 51. | VOIP PHONE>GENERAL>QOS                      | .62  |
| FIGURE 52. | VOIP PHONE>GENERAL>PROVISION                | .63  |
| FIGURE 53. | VOIP PHONE>ACCOUNT 1-4>STATUS               | .64  |
| FIGURE 54. | VoIP Phone>Account 1-2>Server               | .65  |
| FIGURE 55. | VoIP Phone>Account 1-2>User                 | . 68 |
| FIGURE 56. | VOIP PHONE>ACCOUNT 1-2>FEATURE              | .71  |
| FIGURE 57. | VoIP Phone>Account 1-2>Dialing              | .72  |
| FIGURE 58. | VoIP Phone>Account 1-2>Speed Dial           | .73  |
| FIGURE 59. | VoIP Phone>Account 1-2>FAX                  | .73  |
| FIGURE 60. | VOIP PHONE>ACCOUNT 1-2>RTP                  | .74  |
| FIGURE 61. | VoIP Phone>Line 1-2>Phone                   | .75  |
| FIGURE 62. | VoIP Phone>Line 1-2>Voice                   | .76  |
| FIGURE 63. | VoIP Phone>Line 1-2>Profile                 | .77  |
| FIGURE 64. | WIMAX>PROFILE>CONNECT SETTINGS              | .79  |
| FIGURE 65. | WIMAX>PROFILE>FREQUENCY SETTINGS (BY LIST)  | . 80 |
| FIGURE 66. | WIMAX>PROFILE>FREQUENCY SETTINGS (BY RANGE) | . 81 |
| FIGURE 67. | WIMAX>PROFILE>AUTHENTICATION SETTINGS       | .83  |

| FIGURE 68. | WIMAX>CONNECT                          |     |
|------------|----------------------------------------|-----|
| FIGURE 69. | WIMAX>WIDE SCAN                        |     |
| FIGURE 70. | WIMAX LINK STATUS                      | 87  |
| FIGURE 71. | WIMAX LINK STATISTICS                  | 88  |
| FIGURE 72. | WIMAX CONNECTION INFO                  | 89  |
| FIGURE 73. | WIMAX SERVICE FLOW                     | 89  |
| FIGURE 74. | WIFI>WLAN NONE                         | 93  |
| FIGURE 75. | WIFI>WLAN WEP                          | 94  |
| FIGURE 76. | WIFI>WLAN PERSONAL                     | 94  |
| FIGURE 77. | WIFI>WLAN ENTERPRISE                   | 95  |
| FIGURE 78. | WIFI>MAC ADDRESS FILTER                | 96  |
| FIGURE 79. | WIFI>STA LIST                          | 96  |
| FIGURE 80. | ADMINISTRATION>REMOTE CONTROL>HTTP     | 99  |
| FIGURE 81. | ADMINISTRATION>REMOTE CONTROL>TELNET   |     |
| FIGURE 82. | ADMINISTRATION>REMOTE CONTROL>SSH      |     |
| FIGURE 83. | ADMINISTRATION>REMOTE CONTROL>SNMP     | 101 |
| FIGURE 84. | ADMINISTRATION>REMOTE CONTROL>TR-069   |     |
| FIGURE 85. | ADMINISTRATION>REMOTE CONTROL>OMA-DM   | 104 |
| FIGURE 86. | Administration>Password                |     |
| FIGURE 87. | SYSTEM>DATE/TIME>DATE                  |     |
| FIGURE 88. | SYSTEM>DATE/TIME>TIME ZONE             |     |
| FIGURE 89. | System>Upgrade Firmware>Upgrade File   | 110 |
| FIGURE 90. | SYSTEM>UPGRADE FIRMWARE>UPGRADE LINK   | 110 |
| FIGURE 91. | SYSTEM>UPGRADE FIRMWARE>CWMP UPGRADE   | 111 |
| FIGURE 92. | System>Log                             | 111 |
| FIGURE 93. | System>Backup/Restore>Backup           | 112 |
| FIGURE 94. | FILE DOWNLOAD                          | 113 |
| FIGURE 95. | SAVE FILE AS                           | 113 |
| FIGURE 96. | System>Backup/Restore>Restore          | 114 |
| FIGURE 97. | SYSTEM>BACKUP/RESTORE>FACTORY DEFAULTS | 115 |
| FIGURE 98. | RESTORE TO FACTORY DEFAULT WARNING     | 115 |

# 1. Overview

This chapter provides an overview of the WiMAX modem and describes its features and system requirements.

This chapter contains the following topics:

- Introduction
- Features
- System Requirements

#### Introduction

Congratulations on becoming the owner of the WiMAX modem. You will now be able to access the Internet using high-speed WiMAX connection. This user manual will show the User how to install and set up this device.

#### Features

- > WiMAX Module for high-speed internet access Features
- > 10/100Base-T Ethernet to provide Internet connectivity for all computers on User LAN
- Supports 802.16e WAN
- > Access configuration program via a HTML browser

#### **System Requirements**

In order to use this WiMAX modem, User must have the following:

- > Up and running ISP service on User WiMAX network
- A web browser such as Internet Explorer v5.0, Netscape v4.7 or later- For system configuration, using the supplied web-based program.

# 2. Installation

### 2.1. In The Box

In addition to this document, the WiMAX modem should come with the following:

- 1. Warranty Card x 1
- 2. Quick Installation Guide x 1
- 3. CD-ROM x 1
- 4. WM5347N x 1
- 5. Power Adaptor x 1
- 6. Ethernet Cable x 1

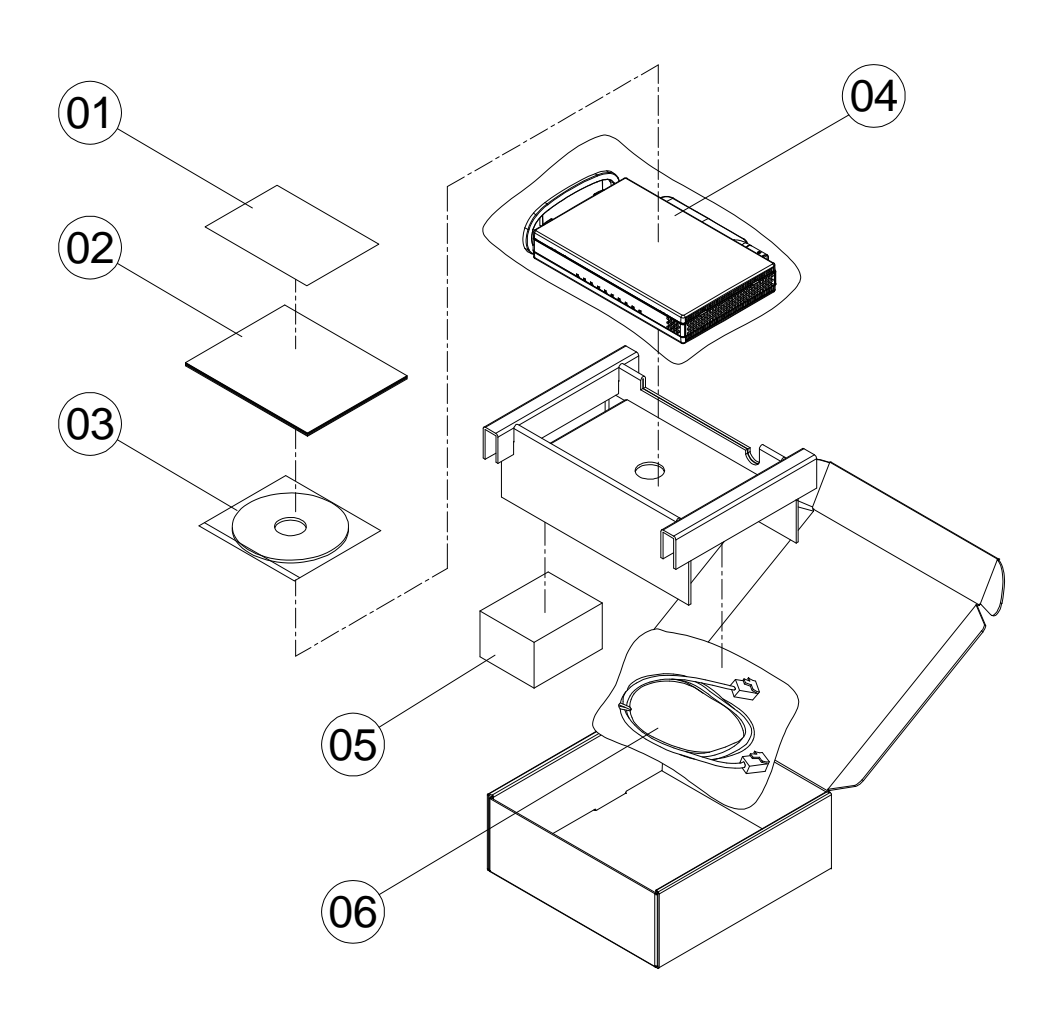

Figure 1. Device Installation

# 2.2. Indicators

LEDs on the front panel indicate the status of WiMAX modem (see Figure 2).

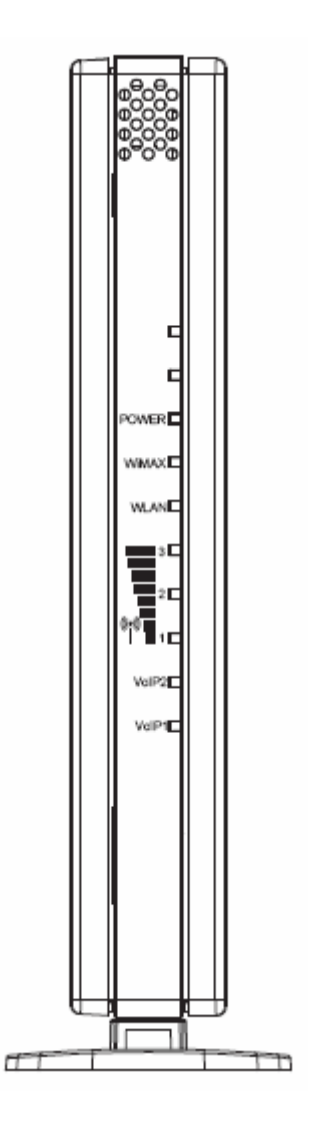

Figure 2. Device Front Panel

| Label | Color  | Function                 |
|-------|--------|--------------------------|
| Power | Green  | On: Unit is powered on   |
|       |        | Off: Unit is powered off |
| WiMAX | Orange | On: WAN is active        |
|       |        | Off: No WAN link         |
| WLAN  | Green  | On: WIFI is enabled      |
|       |        | Off: WIFI is disabled    |

| 3<br>2<br>() ()<br>1 | Green | Signal strength of the WiMAX                                       |
|----------------------|-------|--------------------------------------------------------------------|
| VoIP1 / VoIP2        | Green | On: Registered on server<br>Off: Non-register                      |
| LAN1 / LAN2          | Green | On: LAN connected<br>Blinking: Data transfer<br>Off: No connection |

Note: LAN LED's are on RJ-45 connectors.

### Table 1. Illustration of WM5047 Front Panel

### 2.3. Connectors

Ports on the rear panel for WiMAX modem are for data and power connections (see Figure 3).

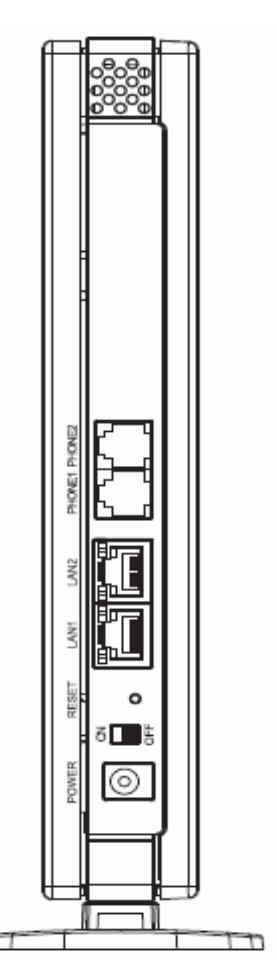

Figure 3. Device Pear Panel

rr.

| Label             | Function                                                                                                    |
|-------------------|----------------------------------------------------------------------------------------------------|
| LAN1, LAN2        | RJ-45 connector: Connect device to PC's Ethernet port, or to the uplink port on LAN hub, using the cable provided. |
| PHONE1,<br>PHONE2 | RJ-11 connector: Connect device to telephone port using the cable provided.                                        |
| RESET             | Press 5 seconds to return device to Factory Default Setting.                                                       |
| ON / OFF          | Power ON / OFF the modem.                                                                                          |
| POWER             | Connect to the supplied power adapter cable.                                                                       |

 Table 2. Illustration of Device Rear Panel

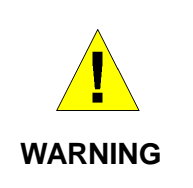

Before you start, switch off all devices.

These include the User computer(s),

User LAN hub /switch (if applicable),

and WiMAX modem.

### 2.4. Network Connection

Figure 4 illustrates the hardware connections. The layout of the parts on the device may differ from the layout shown. Refer to the steps below for specific instructions.

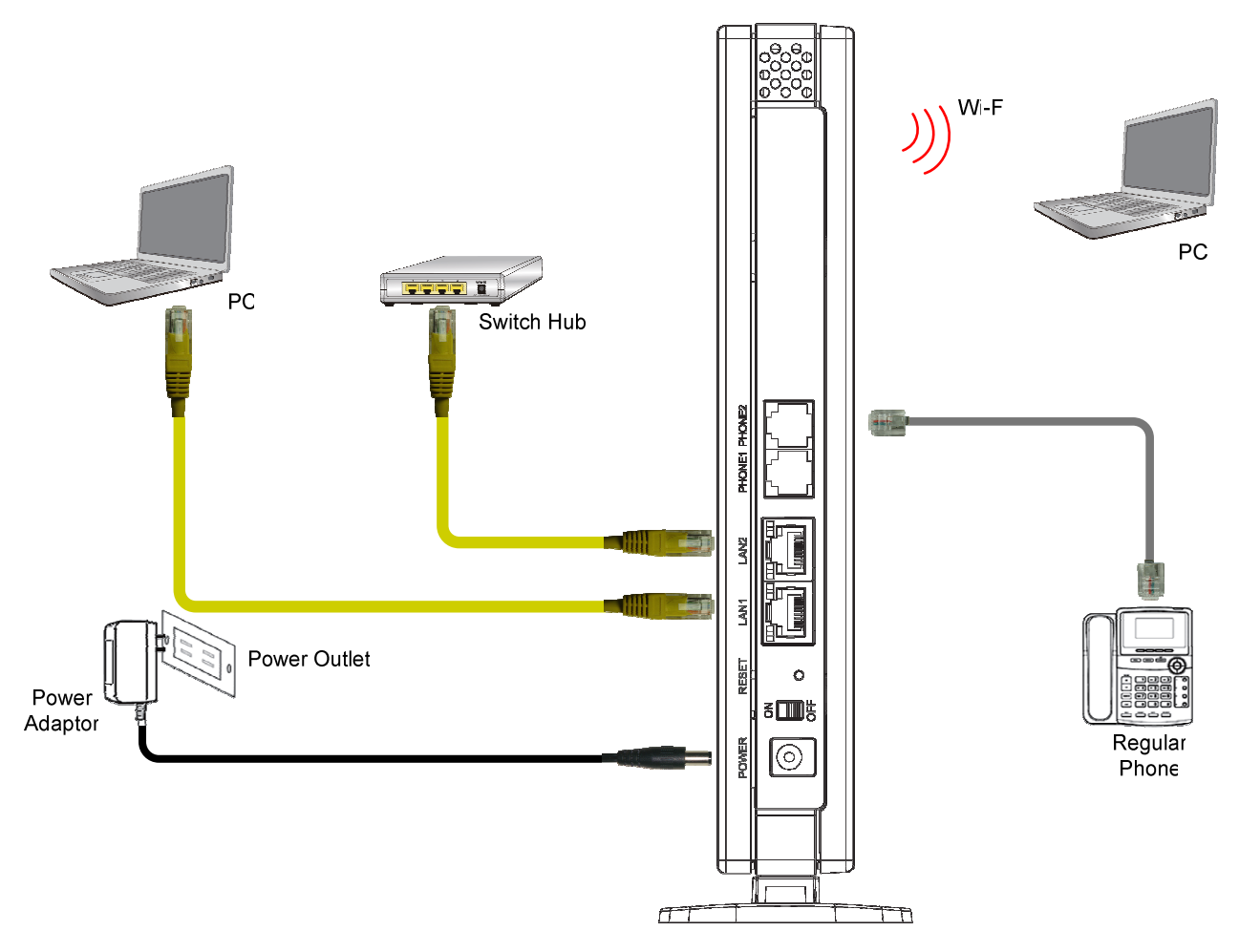

Figure 4. Overview of Hardware Connections

#### Step 1. Connect Ethernet cable.

If user is connecting WiMAX modem to LAN, attach one end of the Ethernet cable to a regular hub port or PC, and the other to the Ethernet port on WiMAX modem.

#### Step 2. Attach power connector.

Connect AC power adapter plug to DC 12V connector on the back of the WiMAX modem and plug power adapter into a wall outlet or power strip.

#### Step 3. Turn the power switch to ON.

Turn the power switch to ON.

#### Step 4. Configure WiMAX modem through WEB interface

The detail for Step 4 will be described in Chapter 3. It will help user to configure the WiMAX modem based on user needs.

#### Step 5. Save the configurations and Reboot.

All the settings that user makes on the WiMAX modem will take effect after rebooting.

# 3. Introduction

The CPE Software platform comes from with a Web-based Configuration Manager, which gives users the ability to manage, configure and analyze the platforms environment. The Connection Manager works with all versions of Windows after Windows 95.

The supported browser version:

- > Internet Explorer 6.0 or later (Recommended)
- > Netscape 7.1 and higher
- Firefox 1.0 and higher
- > Mozilla 1.5 and higher

### 3.1. Connect

User need to connect to the CPE platform properly. It's assumed that the user has a fully working CPE platform and properly connected. From the web browser, connect to the device by entering the IP address of the device; it will prompt you to enter your username and password. The default usernames and passwords are as follows:

Username/password

- admin/admin
- > guest/guest

| Login                             |
|-----------------------------------|
| Enter your username and password. |
| Username                          |
| Password                          |
| Login Reset                       |

Figure 5. Login

### 3.2. Logout

The "Logout" window allows users to disconnect from the device and exit the Web-based Configuration Manager.

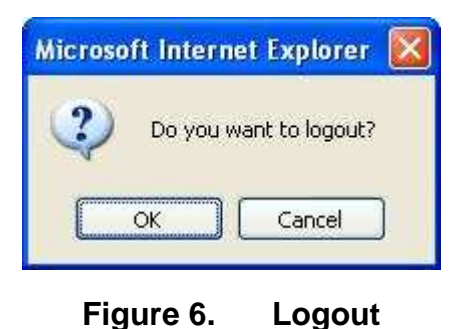

## 3.3. Home

After you've established a connection, you will see the "Home" window. This window shows all the settings as they currently are configured and system information. It gives you an initial overview of the current status of your device.

| Home            | System Information  |                           |            | WAN                   |                   |
|-----------------|---------------------|---------------------------|------------|-----------------------|-------------------|
| Setup<br>Wizard | System Name         | WiMAX CPE Conf<br>Manager | iguration  | Status<br>MAC Address | Connected         |
| Network         | Time                | Mon Sep 27 13:4           | 12:19 2010 | IP Address            | 140.96.172.36     |
| Advanced        | Uptime              | 00:26:54                  |            | Subnet Mask           | 255.255.255.0     |
| VPN             |                     |                           |            | Gateway               | 140.96.172.254    |
| VoIP            | System Resources    |                           |            | мти                   | 1400              |
| Phone           | Memory              |                           | 70%        | DNS                   | 168.95.1.1        |
| WIMAX           | CPU                 |                           | 0%         |                       |                   |
| WiFi            |                     |                           |            | LAN                   |                   |
| Administrator   | WiMAX               |                           |            | MAC Address           | 00:0C:E7:0B:01:01 |
| System          | Device Status       | Connected                 |            | IP Address            | 192.168.0.254     |
|                 | UMAC State          | Normal                    |            | Subnet Mask           | 255.255.255.0     |
| About           | BSID                | 00:00:02:01:02:           | 18         | MTU                   | 1500              |
| Logout          | Frequency           | 2525000                   |            |                       |                   |
| Reboot          | Signal Strength     |                           | -67.14 dBm |                       |                   |
|                 | Link Quality        |                           | 27.32 dB   |                       |                   |
|                 | VolP Phone          |                           |            |                       |                   |
|                 | Account1 Subscriber | 1000                      |            |                       |                   |
|                 | Registered Status   | Unregister                | ed         |                       |                   |
|                 | Account2 Subscriber | 2000                      |            |                       |                   |
|                 | Registered Status   | Unregister                | ed         |                       |                   |
|                 | Line1 Status        | Idle                      |            |                       |                   |
|                 | Line2 Status        | Idle                      |            |                       |                   |

Figure 7. Home

## 3.4. About

The "About" window will show you pertinent version information on the CPE.

| Home            |                    |                                                                                                    |
|-----------------|--------------------|----------------------------------------------------------------------------------------------------|
| Setup<br>Wizard |                    |                                                                                                    |
| Network         |                    |                                                                                                    |
| Advanced        |                    |                                                                                                    |
| VPN             |                    |                                                                                                    |
| VolP<br>Phone   | WIMAX              |                                                                                                    |
| WIMAX           | Name               | WiMAX CPE Web Configuration                                                                                                    |
| WiFi            | Date               | Wed Sep 08 21:18:20 2010                                                                                                    |
| Administrator   | Bootloader Version | 88100311-20091217-03931810                                                                                                    |
| System          | Firmware Version   | v2.8.8 (255) (EX_REL_MT711x_V_3_7_10_CPE, DSP_2010_01_12_E2_3.7.10.15, CPI<br>2.5G, Cali-s1/0/0-v7/0/0-m7/0/0, FFFE08D322BDD84A319B9336B1FCA2EB, ext:[3:1/2<br>ext:[3:1/3]) |
| About           | Software Version   |                                                                                                    |
| Logout          |                    |                                                                                                    |
| Reboot          |                    |                                                                                                    |

Figure 8. About CPE Configuration Manager

# 4. Wizard

The wizard will allow you to quickly configure the basic networking settings on the CPE. Click the "Wizard" menu item to enter the wizard. The first page will display all the steps necessary to complete the wizard settings. Click the "Next" button to continue to the next step.

| Name | Description                                    |
|------|------------------------------------------------|
| Next | Continue to the next step.                     |
| Back | Return to the previous step.                   |
| Save | Commit the changes mad and save to CPE device. |

Step 1: LAN Settings. In this step you can configure both IP and DHCP configuration parameters.

| Step 1: LAN Settings               |                                |  |
|------------------------------------|--------------------------------|--|
| LAN TCP/IP                         |                                |  |
| IP Address<br>IP Subnet Mask       | 192.168.0.254<br>255.255.255.0 |  |
| DUCE Service                       |                                |  |
| DHCP Server                        |                                |  |
| Enable                             |                                |  |
| Start IP                           | 192.168.0.100                  |  |
| End IP                             | 192.168.0.199                  |  |
| Lease Time                         | 1440 (minutes)                 |  |
| DNS Server assigned by DHCP Server |                                |  |
| First DNS Server                   | From ISP 🔹 0.0.0.0             |  |
| Second DNS Server                  | From ISP 🕑 0.0.0.0             |  |
| Third DNS Server                   | From ISP 🔽 0.0.0.0             |  |
|                                    | Back                           |  |
| 1                                  | Figure 9. Wizard LAN Settings  |  |

Step 2: WiMAX Frequency Settings. This step will quickly configure the WiMAX frequencies. You have two forms of configuring the frequency. You can configure it through simply entering a frequency list or by setting a range, by giving a starting and ending frequency value and a step size to traverse the range.

| Step 2: Wil | NAX Frequency Settin | igs       |           |
|-------------|----------------------|-----------|-----------|
| Set Frequer | псу                  |           |           |
| Setting Ty  | /pe                  | By List 💌 |           |
| Bandwidth   | ו                    | 10 💌 MHz  |           |
| #           | Frequency(MHz)       |           |           |
| 1           | 2675                 | Û         |           |
| Total Num   | n: 1                 | Add<br>OK |           |
|             |                      |           | Back Next |

Figure 10. Wizard WiMAX Frequency (By List)

| Step 2: WiMAX Frequency Settings |               |  |  |
|----------------------------------|---------------|--|--|
| Set Frequency                    | Set Frequency |  |  |
| Setting Type                     | By Range 💌    |  |  |
| Bandwidth                        | 10 🛩 MHz      |  |  |
| Step                             | 10 MHz        |  |  |
| Start Frequency                  | 100 MHz       |  |  |
| End Frequency                    | 200 MHz       |  |  |
|                                  |               |  |  |
|                                  | Back          |  |  |

### Figure 11. Wizard WiMAX Frequency (By Range)

Step 3: WiMAX Authentication Settings. This will configure WiMAX Authentication settings. There are 4 possible options for "Authentication Mode". Depending on which mode you select, you will have different EAP settings to configure.

| Step 3: WiMAX Authentication Settings |                     |  |
|---------------------------------------|---------------------|--|
| Authentication                        |                     |  |
| Authentication Mode                   | User authentication |  |
| EAP Supplicant                        |                     |  |
| EAP Mode                              | EAP-TTLS 💌          |  |
| Anonymous ID                          |                     |  |
| Inner Mode                            | MS-CHAPv2 🕶         |  |
| Username                              |                     |  |
| Password                              |                     |  |
|                                       | Back                |  |

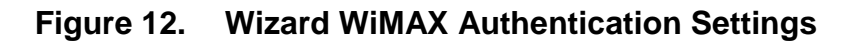

**Step 4:** VoIP Settings. This step will configure VoIP.

| Step 4: VoIP Settings |              |               |
|-----------------------|--------------|---------------|
| Line 1 SIP Account    |              |               |
| Enable                | $\checkmark$ |               |
| SIP Server            |              |               |
| Port Number           | 5060         |               |
| Subscriber Number     |              |               |
| Display Name          | characters   | max length:64 |
| Authentication Name   |              |               |
| Password              |              |               |
|                       |              |               |
| Line 2 SIP Account    |              |               |
| Enable                | $\checkmark$ |               |
| SIP Server            |              |               |
| Port Number           | 5060         |               |
| Subscriber Number     |              |               |
| Display Name          | characters   | max length:64 |
| Authentication Name   |              |               |
| Password              |              |               |
|                       | Back Next    |               |

Figure 13. Wizard VoIP Settings

Step 5: Configures WLAN settings. See section WiFi WLAN for complete details on WLAN setting parameters. Depending on which encryption type you select, you will get corresponding attributes to configure for that encryption type.

| Step 5: WLAN Settings                                                                                                    |                                                                                                    |
|----------------------------------------------------------------------------------------------------|----------------------------------------------------------------------------------------------------|
| WiFi Settings                                                                                                    |                                                                                                    |
| Enable WLAN<br>WLAN Mode<br>WLAN Channel<br>Multiple BSSID number<br>Configure SSID                                                            | 802.11 B/G/N mixed       Auto       2       1                                                                                                    |
| SSID1 Settings                                                                                                    |                                                                                                    |
| WLAN SSID1<br>Hide SSID1<br>Encryption Type                                                                                                    | MTK1 WEP                                                                                                    |
| SSID1 WEP Settings                                                                                                    |                                                                                                    |
| Authentication Method<br>WEP Encryption Length<br><sup>(2)</sup> Key 1<br><sup>(2)</sup> Key 2<br><sup>(2)</sup> Key 3<br><sup>(2)</sup> Key 4 | OPEN SYSTEM         64-bit         HEX       ***********         HEX       ***********         HEX       **********         HEX       **********         HEX       **********         Back       Next |

Figure 14. Wizard WLAN Settings

Once you've completed all the steps, you need to click on the "Save" button to save the settings, or click on "Back" to return to the previous step. It will reload some services and return to the "Home" window.

#### Setup Complete

Your setup is complete!

Press the save button to save all the settings.

Back Save

### Figure 15. Wizard Save

# 5. Network

Refer to Figure 12, for proper network connection.

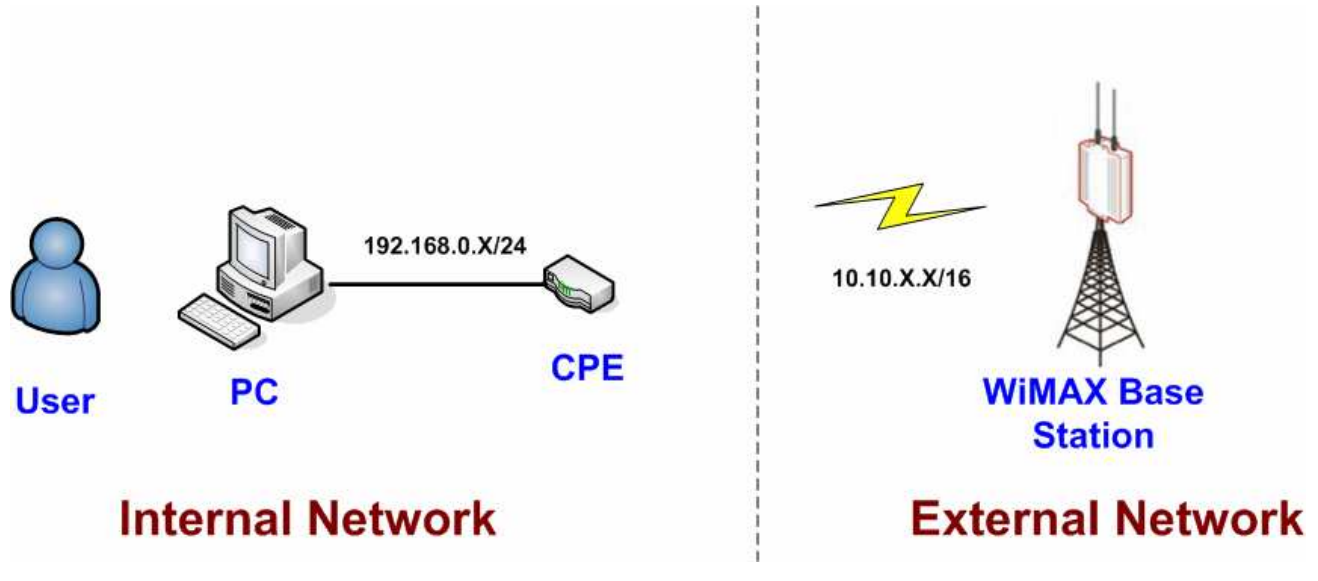

Figure 16. Network Topology

# 5.1. LAN

### 5.1.1. IP

From the "Network>LAN>IP" window, you can update the LAN information.

| Name           | Description                                              |
|----------------|----------------------------------------------------------|
| IP Address     | IP address of the CPE device.                            |
| IP Subnet Mask | Subnet Mask of the CPE device.                           |
| Save           | Commit the changes made, and set the LAN IP information, |
|                | some services will be reloaded.                          |
| Cancel         | Reset fields to the last saved values.                   |

| IP DHCP                      |                                   |
|------------------------------|-----------------------------------|
| LAN TCP/IP                   |                                   |
| IP Address<br>IP Subnet Mask | 192.168.0.254       255.255.255.0 |
|                              | Save Cancel                       |

Figure 17. Network>LAN>IP

### 5.1.2. DHCP

Use the "Network>LAN>DHCP" tab to configure the DHCP server information. There are three DNS servers the user can configure to assign an IP address. Static DHCP will assign an IP address on the LAN to a specific device based on its MAC address.

"Network>LAN>DHCP"

| Name                | Description                                              |
|---------------------|----------------------------------------------------------|
| DHCP Server         |                                                          |
| DHCP Mode           | ≻ None                                                   |
|                     | > Server                                                 |
|                     | ≻ Relay                                                  |
|                     | When Server mode is selected, the DHCP server will       |
|                     | assign IP address to its client with the specified IP    |
|                     | address range.                                           |
|                     | When Relay IP mode is selected, you need to assign a     |
|                     | DHCP relay agent in "Relay IP" column.                   |
| Start IP            | Starting IP address range.                               |
| End IP              | Ending IP address range.                                 |
| Lease Time          | The lease time is a controlled time period, allowing the |
|                     | DHCP server to reclaim (and then reallocate) IP          |
|                     | addresses that are not renewed (dynamic re-use of IP     |
|                     | addresses) Lease time is measured in minutes in the      |
|                     | Configuration Manager.                                   |
| Relay IP            | User needs to assign a DHCP relay agent IP address,      |
|                     | when "Relay mode" selected.                              |
| DNS Server assigned |                                                          |
| First DNS Server    | You can specify three DNS server and select how the      |

| Second DNS Server | DNS Server is assigned. There are three options for        |
|-------------------|------------------------------------------------------------|
| Third DNS Server  | assigning the DNS server:                                  |
|                   | > From ISP                                                 |
|                   | User Defined                                               |
|                   | > None                                                     |
|                   | If User selects "None", then the DHCP server will not give |
|                   | clients the DNS server information. If all the three DNS   |
|                   | servers setting are set to "None", then the DHCP server    |
|                   | will use the LAN IP address as the DNS server              |
|                   | information for the clients. If the user chooses "User     |
|                   | Defined" and leaves the IP address as "0.0.0.0" it will    |
|                   | change the field to "None".                                |
| Static DHCP       |                                                            |
| Add               | Click on the "Add" button, to enter a static leased IP     |
|                   | address. Enter the MAC address of the Ethernet device      |
|                   | and enter the IP address.                                  |
| ОК                | Click the "OK" button to exit the table edit mode.         |
| DHCP Leased Hosts |                                                            |
| Refresh           | Click the "Refresh" button to refresh DHCP leased hosts    |
|                   | information.                                               |
| Save              | Commit the changes made, and save to CPE device,           |
|                   | some services will be reloaded.                            |
| Cancel            | Reset fields to the last saved values.                     |

| IP DHCP                                                   |                                                                                                    |  |  |  |
|-----------------------------------------------------------|----------------------------------------------------------------------------------------------------|--|--|--|
| DHCP Server                                               |                                                                                                    |  |  |  |
| DHCP Mode<br>Start IP<br>End IP<br>Lease Time<br>Relay IP | Server  192.168.0.100 192.168.0.199 1440 (minutes) 0.0.00                                                                                                    |  |  |  |
| DNS Server assigned by DHCP Ser                           | ver                                                                                                    |  |  |  |
| First DNS Server<br>Second DNS Server<br>Third DNS Server | From ISP <ul> <li>0.0.0.0</li> <li>From ISP</li> <li>0.0.0.0</li> </ul> From ISP <ul> <li>0.0.0.0</li> <li>Image: the state of the state of the</li></ul> |  |  |  |
| Static DHCP                                               |                                                                                                    |  |  |  |
| # MAC Address<br>Total Num: 0                             | 10  per page    IP Address      Add                                                                                                    |  |  |  |
| DHCP Leased Hosts                                         |                                                                                                    |  |  |  |
| # MAC Address Total Num: 0                                | 10  per page    IP Address      Remaining Time                                                                                                    |  |  |  |
| Save Cancel                                               |                                                                                                    |  |  |  |

Figure 18. Network>LAN>DHCP

### 5.2. WAN

The wide area network is another network that you can connect to the internet with the CPE device.

### 5.2.1. WAN

"Network>WAN>WAN"

| Name           | Description                          |  |
|----------------|--------------------------------------|--|
| WAN IP         |                                      |  |
| Operation Mode | Here provides three operation modes: |  |
|                | > Bridge                             |  |

|                    | ➢ Router                                                       |  |  |  |
|--------------------|----------------------------------------------------------------|--|--|--|
|                    | > NAT                                                          |  |  |  |
| WAN Protocol       | Please base on ISP provides connection method to select        |  |  |  |
|                    | one protocol for network connection.                           |  |  |  |
|                    | > Ethernet                                                     |  |  |  |
|                    | > PPPoE                                                        |  |  |  |
|                    | > GRE Tunnel                                                   |  |  |  |
|                    | EtherIP Tunnel                                                 |  |  |  |
| Bridging LAN ARP   | Bridging LAN ARP:                                              |  |  |  |
|                    | ➤ Yes                                                          |  |  |  |
|                    | > No                                                           |  |  |  |
| Get IP Method      | Enter the IP gotten method:                                    |  |  |  |
|                    | From ISP                                                       |  |  |  |
|                    | > User                                                         |  |  |  |
| WAN IP Request     | The time the DHCP client waits to receive the IP address       |  |  |  |
| Timeout            | from the BS. If it doesn't get the IP it will timeout and the  |  |  |  |
|                    | CPE will disconnect the WiMAX connection. The default          |  |  |  |
|                    | value is 120 seconds. If you enter 0, will wait to receive the |  |  |  |
|                    | IP address infinitely until it's stopped by the user.          |  |  |  |
| WAN IP Address     | If you chose "User" for IP Method, enter the WAN IP            |  |  |  |
|                    | address.                                                       |  |  |  |
| WAN IP Subnet      | If you chose "User" for IP Method, enter the WAN IP            |  |  |  |
| Mask               | subnet Mask.                                                   |  |  |  |
| Gateway IP Address | s If you chose "User" for IP Method, enter the IP gatew        |  |  |  |
|                    | address.                                                       |  |  |  |
| MTU                | Enter the MTU.                                                 |  |  |  |
| Clone MAC Address  | Clone MAC address of WAN port.                                 |  |  |  |
| WAN DNS            |                                                                |  |  |  |
| First DNS Server   | Enter the WAN DNS information.                                 |  |  |  |
|                    | User Defined                                                   |  |  |  |
|                    | From ISP                                                       |  |  |  |
|                    | If you select "User Defined", you need to enter a valid IP     |  |  |  |
|                    | address for the DNS server.                                    |  |  |  |
| Second DNS Server  | See First DNS Server.                                          |  |  |  |
| Third DNS Server   | See First DNS Server.                                          |  |  |  |
| Save               | Commit the changes made, and save to CPE device, after         |  |  |  |
|                    | clicking the Save button you will get a message asking if      |  |  |  |
|                    | you want to reboot the CPE. Reboot is required so the          |  |  |  |

|        | device can switch to a different profile. |
|--------|-------------------------------------------|
| Cancel | Reset fields to the last saved values.    |

### WAN PPPoE GRE EtherIP

| WAN IP                 |                                              |
|------------------------|----------------------------------------------|
| Operation Mode         | NAT 👻                                        |
| WAN Protocol           | Ethernet 🗸                                   |
| Bridging LAN ARP       | No 🗸                                         |
| Get IP Method          | From ISP 💌                                   |
| WAN IP Request Timeout | 120 seconds (0~600, default:120, infinite:0) |
| WAN IP Address         | 0.0.0.0                                      |
| WAN IP Subnet Mask     | 0.0.0.0                                      |
| Gateway IP Address     | 0.0.0.0                                      |
| MTU                    | 1400                                         |
| Clone MAC Address      | 00:0C:E7:0B:01:08                            |
|                        |                                              |
| WAN DNS                |                                              |
| First DNS Server       | From ISP 🕑 0.0.0.0                           |
| Second DNS Server      | From ISP 🗸 0.0.0.0                           |
| Third DNS Server       | From ISP 💌 0.0.0.0                           |
|                        |                                              |
|                        | Save Cancel                                  |

Figure 19. Network>WAN>WAN

### 5.2.2. **PPPoE**

Before you configure PPPoE, you need to set "WAN" Protocol to "PPPoE" in WAN page.

"Network>WAN>PPPoE"

| Name            | Description                                                     |
|-----------------|-----------------------------------------------------------------|
| User Name       | Enter the username.                                             |
| Password        | Enter the password.                                             |
| Retype Password | Enter the password again.                                       |
| Auth Protocol   | Require the peer to authenticate itself before allowing network |
|                 | packets to be sent or received. We support the following        |
|                 | protocol:                                                       |

|               | PAP: Password Authentication Protocol.                   |  |  |  |
|---------------|----------------------------------------------------------|--|--|--|
|               | CHAP: Challenge Handshake Authentication Protocol.       |  |  |  |
|               | MSCHAP: Microsoft Challenge Handshake Authentication     |  |  |  |
|               | Protocol.                                                |  |  |  |
|               | MSCHAPv2: Microsoft Challenge Handshake Authentication   |  |  |  |
|               | Protocol, Version2.                                      |  |  |  |
| Encryption    | Encryption Scheme:                                       |  |  |  |
|               | ➤ None:                                                  |  |  |  |
|               | MPPE 40 bits: 40-bit encryption with MPPE.               |  |  |  |
|               | MPPE 128 bits: 128-bit encryption with MPPE.             |  |  |  |
|               | Auto: automatically select encryption scheme.            |  |  |  |
| Idle Timeout  | Disconnect if the link is idle for the assigned seconds. |  |  |  |
| AC Name       | AC name.                                                 |  |  |  |
| DNS overwrite | DNS overwrite.                                           |  |  |  |
| MPPE_Stateful | MPPE Stateful.                                           |  |  |  |
| Connection    | Connection Trigger Model:                                |  |  |  |
| Trigger       | AlwaysOn: Trigger connection automatically.              |  |  |  |
|               | Manual: Trigger connection by manual.                    |  |  |  |
| Connection    | Connection timeout.                                      |  |  |  |
| Timeout       |                                                          |  |  |  |
| PPPoE Connect | Click this button to connect network.                    |  |  |  |
| PPPoE         | Click this button to disconnect network.                 |  |  |  |
| Disconnect    |                                                          |  |  |  |
| Save          | Commit the changes made and save to CPE device.          |  |  |  |
| Cancel        | Reset fields to the last saved values.                   |  |  |  |

| E                  |                                       |
|--------------------|---------------------------------------|
| User Name          |                                       |
| Password           |                                       |
| Retype Password    |                                       |
| Auth Protocol      | PAP CHAP MSCHAPv1 MSCHAPv2            |
| Encryption         | No 🗸                                  |
| Idle Timeout       | 0 (seconds; enter 0 to never timeout) |
| AC Name            |                                       |
| DNS overwrite      | No 🛩                                  |
| MPPE_Stateful      | No 🛩                                  |
| Connection Trigger | Maunal 😽                              |
| Connection Timeout | 0 (seconds; enter 0 to never timeout) |

Figure 20. Network>WAN>PPPoE

### 5.2.3. GRE

Before you configure GRE, you need to set "WAN Protocol" to "GRE Tunnel" in WAN page.

"Network>WAN>GRE"

| Name            | Description                                     |  |
|-----------------|-------------------------------------------------|--|
| Peer IP Address | Enter IP address.                               |  |
| Save            | Commit the changes made and save to CPE device. |  |
| Cancel          | Reset fields to the last saved values.          |  |

| WAN PPPoE GRE Ether | - P     |             |  |
|---------------------|---------|-------------|--|
| GRE Peer            |         |             |  |
| Peer IP Address     | 0.0.0.0 |             |  |
|                     |         | Save Cancel |  |

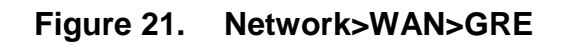

### 5.2.4. EtherIP

Before you configure EtherIP, you should set "WAN Protocol" to "EtherIP Tunnel" in WAN tag.

"Network>WAN>EtherIP"

| Name            | Description                                     |  |
|-----------------|-------------------------------------------------|--|
| Peer IP Address | Enter IP address.                               |  |
| Save            | Commit the changes made and save to CPE device. |  |
| Cancel          | Reset fields to the last saved values.          |  |

| WAN PPPoE GRE Etheri | P |
|----------------------|---|
|----------------------|---|

| 0.0.0.0 |              |
|---------|--------------|
|         |              |
| S       | ave Cancel   |
|         | 0.0.0.0<br>S |

Figure 22. Network>WAN>EtherIP

# 5.3. VLAN

"Network>VLAN"

| Name            | Description                                             |
|-----------------|---------------------------------------------------------|
| Management VLAN |                                                         |
| VLAN ID         | Setting the management VLAN ID.                         |
| Priority        | Setting the management Priority.                        |
| Port Settings   |                                                         |
| PVID Group      | Select the VLAN group as the PVID                       |
| Priority        | Setting the port Priority.                              |
| VLAN Rules      |                                                         |
| VID             | Setting the VID of this group.                          |
| Join            | Add this port into this group.                          |
| Тад             | Mark the out-going packets of this port in this VLAN as |
|                 | tagged or untagged.                                     |
| Save            | Commit the changes made and save to CPE device          |
| Cancel          | Reset fields to the last saved values                   |

#### Management VLAN

| VLAN ID  | 0 |
|----------|---|
| Priority | 0 |

| Port E | gress Tagging |
|--------|---------------|
| #      | Тад           |
| 1      | untagged      |
| 2      | untagged      |
| Total  |               |
| Num:   | OK            |
| 2      |               |

#### Port Settings

|              |            | 10 v per page 1 v page |
|--------------|------------|------------------------|
| #            | PVID Group | Priority               |
| 1            | 1          | 0                      |
| 2            | 1          | 0                      |
| Total Num: 2 |            | OK                     |

#### VLAN Rules

|       |        |      | 10          | 💌 per page | 💶 1 🕶 page 💵 |
|-------|--------|------|-------------|------------|--------------|
|       | VID    | Po   | rt 1        |            | Port 2       |
| #     | # VID  | Join | Tag         | Join       | Tag          |
| 1     | 1      | Y    | untagged    | Y          | untagged     |
| 2     | 2      | Y    | untagged    | Y          | untagged     |
| 3     | 3      | Y    | untagged    | Y          | untagged     |
| 4     | 4      | Y    | untagged    | Y          | untagged     |
| 5     | 5      | Y    | untagged    | Y          | untagged     |
| 6     | 6      | Y    | untagged    | Y          | untagged     |
| 7     | 7      | Y    | untagged    | Y          | untagged     |
| Total | Num: 7 |      |             |            | OK           |
|       |        |      |             |            |              |
|       |        |      | Save Cancel |            |              |

Figure 23. Network>VLAN

# 5.4. DDNS

"Network>DDNS"

| Name               | Description                                                 |  |
|--------------------|-------------------------------------------------------------|--|
| Enable Dynamic DNS | Click the check box to enable dynamic DNS.                  |  |
| Service Provider   | Enter the URL of the service provider.                      |  |
| Service Type*      | Enter the service type (DYNDNS only)                        |  |
|                    | > Dynamic                                                   |  |
|                    | > Static                                                    |  |
|                    | > Custom                                                    |  |
| Domain Name        | Enter the domain name.                                      |  |
| Login Name         | Enter the username.                                         |  |
| Password           | Enter the password.                                         |  |
| IP Update Policy   | Select the Policy to be used:                               |  |
|                    | Auto Detect                                                 |  |
|                    | > WAN IP                                                    |  |
|                    | User Defined                                                |  |
| User Defined IP    | If you selected "User Defined" ad the IP policy, then enter |  |
|                    | the IP address.                                             |  |
| Wildcards*         | Allows hostname to use wildcards such as "*". It will allow |  |
|                    | "*hos.dyndns.org" to be aliased to the same IP address      |  |
|                    | as "host.hyndns.org".                                       |  |
| MX*                | Enable mail routing.                                        |  |
| Backup MX*         | Enable Second mail routing.                                 |  |
| MX Host*           | Host where mail will be routed to.                          |  |
| Save               | Commit the changes made and save to CPE device.             |  |
| Cancel             | Reset fields to the last saved values.                      |  |

NOTE: \* Supported by DYNDNS service provider

#### DDNS

| DDNS Profile       |                            |
|--------------------|----------------------------|
| Enable Dynamic DNS |                            |
| Service Provider   | dyndns.org(www.dyndns.org) |
| Service Type       | Dynamic 💌                  |
| Domain Name        | ·                          |
| Login Name         |                            |
| Password           |                            |
| IP Update Policy   | Auto Detect 💌              |
| User Defined IP    |                            |
| Wildcards          |                            |
| MX                 |                            |
| Backup MX          |                            |
| MX Host            |                            |
|                    | Save Cancel                |

Figure 24. Network>DDNS
# 6. Advanced Setting

The "Advanced Settings" window will allow you to set rules for incoming and outgoing traffic.

# 6.1. NAT

**Network Address Translation (NAT)** is the process of modifying the network address information of the host in a packet while in transit, so that it can be remapped to a given address space in another network. For example, the source address of a packet in a network is changed to a different IP address known within another network.

### 6.1.1. Port Forward

The "Advanced>NAT>Port Forward" tab is used to create "Port Forward" rules based on protocol port. Click the "Add" button to add a Port Forward rule.

"Advanced>NAT>Port Forward"

| Name             | Description                                                    |
|------------------|----------------------------------------------------------------|
| Activate         | Check the box to activate the "Port Forward" rule.             |
| Name             | Name of the Port Forward rule.                                 |
| Protocol         | Which Protocol to be matched by the rule? Available            |
|                  | options are: TCP, UDP, or TCP/UDP.                             |
| Incoming Port(s) | Which port range to be matched by the Port Forward rule?       |
|                  | Enter the starting and ending port range.                      |
| Forward Ports(s) | Which port range will be translated to if it matches the rule? |
|                  | The packet will be forwarded to one of these ports if it       |
|                  | matches the rule. Enter the starting and ending port range.    |
| Server IP        | Which IP address will be translated to if it matched the       |
|                  | rule? The packet will be forwarded to this IP address if it    |
|                  | matched the rule.                                              |
| Trash            | Delete the Port Forward rule.                                  |
| Add              | Click the "Add" button to create a new Port Forward rule.      |
| Wizard           | The wizard will allow you to quickly configure Port Forward    |
|                  | rule.                                                          |
| ОК               | Click the "OK" button to exit the table edit mode.             |
| Save             | Commit the changes made and save to CPE device.                |
| Cancel           | Reset fields to the last saved values.                         |

#### Port Forward Port Trigger DMZ ALG Port Forwarding Rules page PP 10 🔺 per page Forward Port(s) Incoming Port(s) Active Name Server IP Protocol Start Port End Port Start Port End Port Wizard Add OK Total Num: 0 Save Cancel

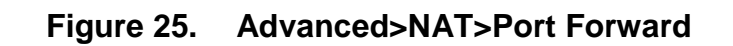

"Advanced>NAT>Port Forward>Wizard"

| Name                 | Description                                                                                                    |  |
|----------------------|----------------------------------------------------------------------------------------------------|--|
| Port Forward Rule    | <ul> <li>Select one protocol for Port Forward Rule:</li> <li>Dynamic Name Server (DNS)</li> <li>FTP Server</li> <li>IPSEC</li> <li>Mail(POP3)</li> <li>Mail(SMTP)</li> <li>PPTP</li> <li>RealPlayer 8 Plus</li> <li>SSH</li> <li>SNMP</li> <li>SNMP Trap</li> </ul> |  |
|                      | > TFTP                                                                                                    |  |
| Rule Name            | Name of the Port Forward rule.                                                                                                    |  |
| Protocol             | Which Protocol to be matched by the rule? Available options are: TCP, UDP, or TCP/UDP.                                                                                                    |  |
| Incoming Start and   | Which port range to be matched by the Port Forward rule?                                                                                                    |  |
| End Port(s)          | Enter the starting and ending port range.                                                                                                    |  |
| Forwarding Start and | Which port range will be translated to if it matches the rule?                                                                                                    |  |
| End Ports(s)         | The packet will be forwarded to one of these ports if it matches the rule. Enter the starting and ending port range.                                                                                                    |  |

| Server IP | Which IP address will be translated to if it matched the    |
|-----------|-------------------------------------------------------------|
|           | rule? The packet will be forwarded to this IP address if it |
|           | matched the rule.                                           |
| Save      | Commit the changes made and save to CPE device.             |
| Cancel    | Reset fields to the last saved values.                      |

### Port Foward Rule Wizard

| Port Forward Rule     | Dynamic Name Server(DNS) |
|-----------------------|--------------------------|
| Rule Name             | Dynamic Name Server(DNS) |
| Protocol              | UDP 🛩                    |
| Incoming Start Port   | 53                       |
| Incoming End Port     | 53                       |
| Forwarding Start Port | 53                       |
| Forwarding End Port   | 53                       |
| Server IP             |                          |

Figure 26. Advanced>NAT>Port Forward>Wizard

### 6.1.2. Port Trigger

The "Advanced>NAT>Port Trigger" tab allows you to configure Port Trigger rules. Port Trigger is a way to automate port forwarding in which outbound traffic on predetermined ports ("trigger port") causes inbound traffic to specific incoming ports to be dynamically forwarded to the initiating host, while the outbound ports are in use. This allows users behind CPE on the LAN to provide services that would normally require the computer to have IP address on the LAN. Port triggering triggers an open incoming port ('open port') when a client on the local network makes an outgoing connection on a predetermined port or range of ports.

"Advanced>NAT>Port Trigger"

| Name            | Description                                                  |
|-----------------|--------------------------------------------------------------|
| Activate        | Check the box to activate the "Port Trigger" rule.           |
| Name            | Name of the Port Trigger rule.                               |
| Protocol        | Which Protocol the outgoing packet used will trigger the     |
|                 | rule? Available options are: TCP, UDP, or TCP/UDP.           |
| Trigger Port(s) | Which ports range the outgoing packet will trigger the rule? |

|               | Enter the starting and ending port range.                   |  |
|---------------|-------------------------------------------------------------|--|
| Open protocol | Which protocol will be opened if the rule had been          |  |
|               | triggered? Available options are: TCP, UDP or TCP/UDP.      |  |
| Trash         | Delete the Port Trigger rule.                               |  |
| Wizard        | The wizard will allow you to quickly configure Port Forward |  |
|               | rule.                                                       |  |
| Add           | Click the "Add" button to create a new Port Trigger rule.   |  |
| ОК            | Click the "OK" button to exit the table edit mode.          |  |
| Save          | Commit the changes made and save to CPE device.             |  |
| Cancel        | Reset fields to the last saved values.                      |  |

#### Port Trigger DMZ ALG Port Forward

#### Port Triggering Rules page PIN 10 ~ per page Open Protocol Trigger Protocol Open Port(s) Trigger Port(s) Active Name Start Port End Port Start Port End Port Total Num: 0 Wizard Add OK Cancel

Figure 27. Advanced>NAT>Port Trigger

Save

"Advanced>NAT>Port Trigger>Wizard"

| Name              | Description                                                  |
|-------------------|--------------------------------------------------------------|
| Port Trigger Rule | Select one application for Port Trigger Rule:                |
|                   | Aim Talk                                                     |
|                   | Asheron's Call                                               |
|                   | <ul> <li>Calista IP Phone</li> </ul>                         |
|                   | Net2Phone                                                    |
|                   | RainboxSix/Rogue Spea                                        |
| Rule Name         | Name of the Port Trigger rule.                               |
| Trigger Protocol  | Which Protocol the outgoing packet used will trigger the     |
|                   | rule? Available options are: TCP, UDP, or TCP/UDP.           |
| Trigger Start and | Which ports range the outgoing packet will trigger the rule? |

| End Port           | Enter the starting and ending port range.                |
|--------------------|----------------------------------------------------------|
| Open protocol      | Which protocol will be opened if the rule had been       |
|                    | triggered? Available options are: TCP, UDP or TCP/UDP.   |
| Open Start and End | Which ports range of the protocol will trigger the rule? |
| Port               | Enter the starting and ending port range.                |
| Save               | Commit the changes made and save to CPE device.          |
| Cancel             | Reset fields to the last saved values.                   |

### Port Trigger Rule Wizard

Port Trigger Rule Rule Name Trigger Protocol Trigger Start Port Trigger End Port Open Protocol Open Start Port

Open End Port

| Alm Tal  | K | ×. |
|----------|---|----|
| Aim Tall | < |    |
| TCP      | * |    |
| 4099     |   |    |
| 4099     |   |    |
| TCP      | * |    |
| 5191     |   |    |
| 5191     |   |    |

Save

Cancel

### Figure 28. Advanced>NAT>Port Trigger>Wizard

### 6.1.3. DMZ

The "Advanced>NAT>DMZ" tab allows you to configure a **DMZ** (**Demilitarized Zone**) host IP address. Enter the IP address of the DMZ host. The "Save" button will save the changes to CPE device and the "Cancel" button will reset the field to last saved value. Enter "0.0.0.0" to disable DMZ host.

| Port Forward Port Trigger DMZ ALG |         |             |  |
|-----------------------------------|---------|-------------|--|
| DMZ Settings                      |         |             |  |
| DMZ Host                          | 0.0.0.0 |             |  |
|                                   |         | Save Cancel |  |

Figure 29. Advanced>NAT>DMZ

# 6.1.4. ALG

There are three ALGs you can enable from "Advanced>NAT>ALG" tab. ALG allows legitimate application traffic to pass through the CPE device that would have otherwise been restricted. Without ALGs, some application may not work well because of NAT/firewall settings. Click on the check box to enable ALGs.

NOTE: If you are using any of these types of application protocols you need to enable them in the ALG settings.

- Enable FTP ALG
- ➢ Enable H.323 ALG
- Enable IPsec ALG
- Enable L2TP ALG
- Enable PPTP ALG
- Enable RTSP ALG
- Enable SIP ALG
- Enable SIP ALG set BSID

| Settings                |                              |
|-------------------------|------------------------------|
| Enable FTP ALG          | V                            |
| Enable H.323 ALG        | $\checkmark$                 |
| Enable IPsec ALG        | ✓ (Allow IPsec pass through) |
| Enable L2TP ALG         | ✓ (Allow L2TP pass through)  |
| Enable PPTP ALG         | ✓ (Allow PPTP pass through)  |
| Enable RTSP ALG         | ✓ (Allow RTSP pass through)  |
| Enable SIP ALG          | V                            |
| SIP Port                | 5060                         |
| Enable SIP ALG Set BSID |                              |

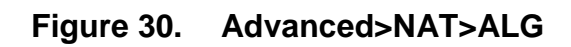

Save Cancel

# 6.2. Firewall

In networking, firewalls are used to block un-wanted traffic or prevent from DDoS attacks. It will prevent unauthorized devices to enter a trusted network.

# 6.2.1. IP Filter

The IP filter rules will drop or discard traffic that fits the filter criteria.

"Advanced>Firewall>IP Filter"

| Name                | Description                                            |
|---------------------|--------------------------------------------------------|
| Activate            | Check the box to activate the "IP Filter" rule.        |
| Source IP/Mask      | Source IP to filter on and mask.                       |
| Source Port         | Source port to filter on.                              |
| Destination IP/Mask | Destination IP to filter on and mask.                  |
| Destination Port    | Destination port to filter on.                         |
| Protocol            | Protocol to filter on.                                 |
| Trash               | Delete the IP Filter rule.                             |
| Add                 | Click the "Add" button to create a new IP Filter rule. |

| ОК     | Click the "OK" button to exit the table edit mode. |
|--------|----------------------------------------------------|
| Save   | Commit the changes made and save to CPE device.    |
| Cancel | Reset fields to the last saved values.             |

IP Filter MAC Filter DDOS

### IP Filter Rules

|                         | 1 1 0                    |                                            |
|-------------------------|--------------------------|--------------------------------------------|
| urce Port Destination I | P Destination Port       | Protocol                                   |
|                         |                          | (Add) OK                                   |
|                         | ource Port Destination I | ource Port Destination IP Destination Port |

Save Cancel

Figure 31. Advanced>Firewall>IP Filter

## 6.2.2. MAC Filter

"Advanced>Firewall>MAC Filter"

| Name                  | Description                                             |
|-----------------------|---------------------------------------------------------|
| MAC List              |                                                         |
| Blacklist/Whitelist   | Select Blacklist or Whitelist.                          |
| MAC Filter Rules      |                                                         |
| Activate              | Check the box to activate the "MAC Filter" rule.        |
| Source MAC            | Source MAC to filter on and mask.                       |
| Destination MAC       | Destination MAC to filter on and mask.                  |
| Mon ~ Sun             | You can select days of week, and setup the "Start Time" |
| Start Time ~ End Time | and "End Time" for MAC filter.                          |
| Add                   | Add a new MAC filter rule.                              |
| OK                    | Click the "OK" button to exit the table edit mode.      |
| Save                  | Commit the changes made and save to CPE device.         |
| Cancel                | Reset fields to the last saved values.                  |

| IP Filter MA    | C Filter DDOS | 6               |             |                 |               |             |
|-----------------|---------------|-----------------|-------------|-----------------|---------------|-------------|
| MAC List        |               |                 |             |                 |               |             |
| Blacklist/White | list          | Blacklist 🗸     |             |                 |               |             |
| MAC Filter Ru   | lles          |                 |             |                 |               |             |
|                 |               |                 |             | 10 👻 per pag    | e 🖪           | 🔹 🚩 page 💵  |
| # Active        | Source MAC    | Destination MAC | Mon Tue Wed | Thu Fri Sat Sun | Start<br>Time | End<br>Time |
| Total Num:      | 0             |                 |             |                 |               | [Add][OK]   |
|                 |               |                 | Save        | ncel            |               |             |

Figure 32. Advanced>Firewall>MAC Filter

## 6.2.3. DDOS

"Advanced>Firewall>DDOS"

| Name          | Description                                               |
|---------------|-----------------------------------------------------------|
| TCP SYN Flood | It will prevent SYN flood from WAN or LAN.                |
| UDP Flood     | It will prevent UDP flood to CPE device.                  |
| ICMP Flood    | It will prevent ICMP flood from WAN or LAN.               |
| Port Scan     | It will prevent port scanning from WAN and issue an alarm |
|               | entry in the system log.                                  |
| LAND Attack   | It will prevent LAND attack.                              |
| IP Spoof      | It will prevent IP spoof attack.                          |
| ICMP redirect | It will prevent ICMP redirect attack.                     |
| PING of Death | It will prevent ping of death attack.                     |
| PING from WAN | It will ping from WAN.                                    |
| Save          | Commit the changes made and save to CPE device.           |
| Cancel        | Reset fields to the last saved values.                    |

IP Filter MAC Filter DDOS

#### **DDOS Settings**

| Prevent from TCP SYN Flood |  |
|----------------------------|--|
| Prevent from UDP Flood     |  |
| Prevent from ICMP Flood    |  |
| Prevent from Port Scan     |  |
| Prevent from LAND Attack   |  |
| Prevent from IP Spoof      |  |
| Prevent from ICMP redirect |  |
| Prevent from PING of Death |  |
| Prevent from PING from WAN |  |
|                            |  |

Save Cancel

Figure 33. Advanced>Firewall>DDOS

# 6.3. Route

A route is a path in the network, which can direct the flow of network traffic.

### 6.3.1. Static Route

The static route is a hard coded path in the router that specifies how it will get to a certain subnet by using a defined path.

"Advanced>Route>Static Route"

| Name           | Description                                                |
|----------------|------------------------------------------------------------|
| Destination IP | Enter the Destination IP address you would like to reach.  |
| Subnet Mask    | Enter the subnet mask.                                     |
| Next Hop       | Select where the next hop will be.                         |
|                | WAN or LAN interface directly                              |
|                | IP Address                                                 |
| Metric         | Enter the metric value, "cost" of transmission for routing |
|                | purposes.                                                  |
| Trash          | Will remove the selected route.                            |
| Add            | Will enter in edit mode to add a static route.             |

| Save   | Commit the changes made and save to CPE device. |
|--------|-------------------------------------------------|
| Cancel | Reset fields to the last saved values.          |

| Static Route RIP    |               |               |        |  |
|---------------------|---------------|---------------|--------|--|
| Assign Static Route |               |               |        |  |
| # Dard's            | Cubered March | 10 v per page |        |  |
| # Destination       | Subnet Mask   | Next Hop      | Metric |  |
| Total Num: 0        |               |               | Add    |  |
|                     |               |               |        |  |

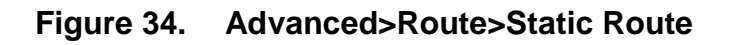

| Edit Static Route |         |                             |
|-------------------|---------|-----------------------------|
| Destination IP    | 0.0.00  |                             |
| Subnet Mask       | 0.0.0.0 |                             |
| Next Hop          |         |                             |
| ○ Interface       | WAN 👻   |                             |
| IP Address        | 0.0.0.0 | (Domain Name or IP Address) |
| Metric (1-255)    | 1       |                             |
|                   |         |                             |
|                   | Save    | Cancel                      |
|                   |         |                             |

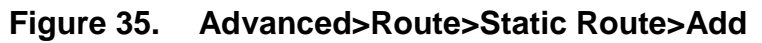

# 6.3.2. RIP

The **Routing Information Protocol** (**RIP**) is a dynamic routing protocol used in local area networks. It allows a router to exchange routing information with other routers.

"Advanced>Route>RIP"

| Name          | Description                                                                                                    |
|---------------|----------------------------------------------------------------------------------------------------|
| General Setup |                                                                                                    |
| Enable        | Click the enable check box will activate the RIP routing rule.                                                            |
| Redistribute  |                                                                                                    |
| Edit          | Click "Edit" button to activate the static route or change the metric value. The static route refers to the static routes |

|                    | defined in Advanced>Route>Static Route window.                                                                                                    |
|--------------------|----------------------------------------------------------------------------------------------------|
| ОК                 | Click the "OK" button to exit edit table mode.                                                                                                    |
| LAN                |                                                                                                    |
| Direction          | <ul> <li>None</li> <li>RX</li> <li>TX</li> <li>RX/TX</li> </ul>                                                                                                    |
| Version            | <ul> <li>If you select "RX, TX or RX/TX" for Direction you will get the following RIP version options available.</li> <li>&gt; RIP-1</li> <li>&gt; RIP-2B</li> <li>&gt; RIP-2M</li> </ul> |
| Authentication     | <ul> <li>If you select "RIP-2B or RIP-2M" for Version, you will get the following Authentication options.</li> <li>&gt; None</li> <li>&gt; Text</li> <li>&gt; MD5</li> </ul>              |
| Authentication ID  | If you select "MD5" for Authentication type, you can enter the authentication ID and Key.                                                                                                 |
| Authentication Key | If you select "Text" for Authentication you can enter a text<br>authentication key. If you select "MD5" for Authentication<br>type, you also need to enter an Authentication ID and Key.  |
| WAN                |                                                                                                    |
| Direction          | <ul> <li>None</li> <li>RX</li> <li>TX</li> <li>RX/TX</li> </ul>                                                                                                    |
| Version            | <ul> <li>If you select "RX, TX or RX/TX" for Direction you will get the following RIP version options available.</li> <li>➢ RIP-1</li> <li>➢ RIP-2B</li> <li>➢ RIP-2M</li> </ul>          |
| Authentication     | If you select "RIP-2B or RIP-2M" for Version, you will get<br>the following Authentication options.<br>➤ None<br>➤ Text<br>➤ MD5                                                          |
| Authentication ID  | It you select "MD5" for Authentication type, you can enter                                                                                                    |

|                    | the authentication ID and Key.                               |
|--------------------|--------------------------------------------------------------|
| Authentication Key | If you select "Text" for Authentication you can enter a text |
|                    | authentication key. If you select "MD5" for Authentication   |
|                    | type, you also need to enter an Authentication ID and Key.   |
| Save               | Commit the changes made and save to CPE device.              |
| Cancel             | Reset fields to the last saved values.                       |

| Static Route RIP   |              |              |
|--------------------|--------------|--------------|
| General Setup      |              |              |
| Enable             |              |              |
| Redistribute       |              |              |
|                    |              |              |
| Active             | Туре         | Metric(0~16) |
| Y                  | static route | 7            |
| Total Num: 1       |              | Edit OK      |
|                    |              |              |
| LAN                |              |              |
| Direction          |              |              |
| Version            | RIP-2M v     |              |
| Authentication     | None v       |              |
| Authentication ID  |              |              |
| Authentication Key |              |              |
| Addientication Rey |              |              |
| 10/A NI            |              |              |
| WAN                |              |              |
| Direction          | RX/TX 🐱      |              |
| Version            | RIP-2M 👻     |              |
| Authentication     | None 🐱       |              |
| Authentication ID  |              |              |
| Authentication Key |              |              |
|                    |              |              |
|                    |              | Save Cancel  |

Figure 36. Advanced>Route>RIP

# 6.4. UPnP

Two methods of simplifying the process of connecting a device to the network are available. UPnP allows devices to connect seamlessly to networks in the home (data sharing, communications, and entertainment) and in corporate environments for simplified installation of computer components. NAT Port Mapping Protocol (NAT-PMP) allows a computer in a private network (behind a NAT router) to automatically configure the router to allow parties outside the private network to contact itself.

# 6.4.1. UPnP Setting

"Advanced>UPnP"

| Name           | Description                                     |
|----------------|-------------------------------------------------|
| Enable UPnP    | Check the check box to enable UPnP.             |
| Enable NAT-PMP | Check the check box to enable NAT-PMP.          |
| Save           | Commit the changes made and save to CPE device. |
| Cancel         | Reset fields to the last saved values.          |

UPnP

| UPnP Service                  |             |  |
|-------------------------------|-------------|--|
| Enable UPnP<br>Enable NAT-PMP |             |  |
|                               | Save Cancel |  |

Figure 37. Advanced>UPnP

# 6.5. IGMP Proxy

IGMP proxy enables the system to issue IGMP host messages on behalf of hosts that the system discovered through standard IGMP interfaces. The system acts as a proxy for its hosts.

# 6.5.1. IGMP Proxy Setting

"Advanced>IGMP Proxy"

| Name              | Description                                     |
|-------------------|-------------------------------------------------|
| Enable IGMP Proxy | Check the check box to enable IGMP Proxy.       |
| Save              | Commit the changes made and save to CPE device. |
| Cancel            | Reset fields to the last saved values.          |

| IGMP Proxy        |             |
|-------------------|-------------|
| IGMP Proxy        |             |
| Enable IGMP Proxy |             |
|                   | Save Cancel |

### Figure 38. Advanced>IGMP Proxy

# 6.6. Content Filter

"Advanced>Content Filter"

| Name                | Description                                                   |
|---------------------|---------------------------------------------------------------|
| URL List            |                                                               |
| Enable URL Filter   | Check the check box to enable URL Filter                      |
| Blacklist/Whitelist | Select Blacklist or Whitelist:                                |
|                     | Blacklist : The URL list in "URL Filter Rules" wouldn't be    |
|                     | allowed to access.                                            |
|                     | $\succ$ Whitelist : Only allow to access the URL list in "URL |
|                     | Filter Rules".                                                |
| URL Filter Rules    |                                                               |
| Active              | Check the box to activate the "URL Filter" rule.              |
| URL                 | Enter the URL.                                                |
| Add                 | Add a new URL filter rule.                                    |
| ОК                  | Click the "OK" button to exit edit table mode                 |
| Save                | Commit the changes made and save to CPE device.               |
| Cancel              | Reset fields to the last saved values.                        |

| URL Filter          |             |               |              |
|---------------------|-------------|---------------|--------------|
| URL List            |             |               |              |
| Enable URL Filter   |             |               |              |
| Blacklist/Whitelist | Blacklist 🛩 |               |              |
| URL Filter Rules    |             |               |              |
|                     |             | 10 💌 per page | III yage DID |
| # Active            |             | URL           |              |
| Total Num: 0        |             |               | [Add][OK]    |
|                     |             | Save          |              |

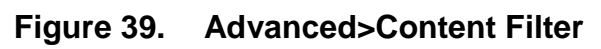

# 7. VPN Setting

The "VPN Settings" window will allow you to set rules for VPN.

# 7.1. **PPTP**

The **Point-to-Point Tunneling Protocol** (**PPTP**) is a method for implementing virtual private networks. PPTP does not provide confidentiality or encryption; it relies on the protocol being tunneled to provide privacy.

# 7.1.1. **PPTP Server**

"VPN>PPTP Server"

| Name             | Description                                                                                                    |  |
|------------------|----------------------------------------------------------------------------------------------------|--|
| PPTP Server      |                                                                                                    |  |
| Enable           | Activate PPTP server.                                                                                                    |  |
| Server Name      | Offer a server name.                                                                                                    |  |
| Auth Protocol    | Require the peer to authenticate itself before allowing network packets to be sent or received. We support the following protocol: |  |
|                  | > <b>PAP</b> : Password Authentication Protocol.                                                                                   |  |
|                  | CHAP: Challenge Handshake Authentication Protocol.                                                                                 |  |
|                  | MSCHAP: Microsoft Challenge Handshake                                                                                              |  |
|                  | Authentication Protocol.                                                                                                    |  |
|                  | > MSCHAPv2: Microsoft Challenge Handshake                                                                                          |  |
|                  | Authentication Protocol, Version2.                                                                                                 |  |
| Encryption       | Encryption Scheme:                                                                                                    |  |
|                  | ➢ None:                                                                                                    |  |
|                  | MPPE 40 bits: 40-bit encryption with MPPE.                                                                                         |  |
|                  | MPPE 128 bits: 128-bit encryption with MPPE.                                                                                       |  |
|                  | Auto: automatically select.                                                                                                    |  |
| Local IP Address | The IP of router.                                                                                                    |  |
| Remote Start IP  | As sessions are established, IP addresses are assigned                                                                             |  |
|                  | starting from "Remote Start IP".                                                                                                   |  |
| Idle Timeout     | Disconnect if the link is idle for the assigned seconds.                                                                           |  |
| DNS Server 1     | The primary DNS (Domain Name Server) addresses to the                                                                              |  |

|                        | clients.                                              |
|------------------------|-------------------------------------------------------|
| DNS Server 2           | The secondary DNS (Domain Name Server) addresses to   |
|                        | the clients.                                          |
| User Access List       |                                                       |
| User Name              | Username to connect PPTP server via the selected Auth |
|                        | Protocol.                                             |
| Server                 | Server protocol type.                                 |
| Password               | Password to connect PPTP server via the selected Auth |
|                        | Protocol.                                             |
| IP Address             | IP address of the connected client.                   |
| <b>Connection List</b> |                                                       |
| User Name              | The user name of the connection.                      |
| Remote IP Address      | The peer address of the connection.                   |
| PPTP IP Address        | The assigned IP address of PPTP.                      |
| Login Time             | The time of the connection created.                   |
| Link Time(s)           | Timer from the connected time.                        |
| Save                   | Commit the changes made and save to CPE device.       |
| Cancel                 | Reset fields to the last saved values.                |

| PPTP Server PPTP Client |                                                 |
|-------------------------|-------------------------------------------------|
| PPTP Server             |                                                 |
| Enable                  |                                                 |
| Sever Name              | pptpd                                           |
| Auth Protocol           | PAP CHAP MSCHAPv1 MSCHAPv2                      |
| Encryption              | MPPE 128 bits 💌                                 |
| Local IP Address        | 192.168.3.1                                     |
| Remote Start IP         | 192.168.3.2 - 100                               |
| Idle Timeout            | 0 (minutes; enter 0 to never timeout)           |
| DNS Server 1            | (options)                                       |
| DNS Server 2            | (options)                                       |
|                         |                                                 |
| User Access List        |                                                 |
|                         | 10 v per page                                   |
| # User Name             | Sever Password IP Address                       |
| Total Num: 0            | Add OK                                          |
|                         |                                                 |
| Connection List         |                                                 |
|                         |                                                 |
|                         | 10 v per page vala page page                    |
| # User Name Remote IP # | Address PPTP IP Address Login Time Link Time(s) |
| Total Num: 0            | LDisconnect                                     |
|                         |                                                 |
|                         | Save Cancel                                     |
|                         | Figure 40. VPN>PPTP Server                      |

## 7.1.2. PPTP Client

"VPN>PPTP Client"

| Name              | Description                                          |
|-------------------|------------------------------------------------------|
| PPTP Client       |                                                      |
| Add               | Add a new connection setting.                        |
| Edit              | Edit the existed connection setting.                 |
| Edit PPTP Client  |                                                      |
| Profile Name      | The name of this connection setting.                 |
| Auth Protocol     | The authentication protocol of the peer required.    |
| Encryption        | Encryption Scheme.                                   |
| Server IP Address | The IP address of PPTP server.                       |
| User Name         | The username to connect PPTP server via the selected |

|                       | Auth Protocol.                                            |
|-----------------------|-----------------------------------------------------------|
| Password              | The password of the corresponding username.               |
| Retype                | Type the "Password" again.                                |
| Get IP automatically? | Obtain the dynamic IP address, assigned by the PPTP       |
|                       | server.                                                   |
| Assign IP Address     | Assign the static IP address for this connection setting. |
| Idle Timeout          | Disconnect if the link is idle for the assigned seconds.  |
| Save                  | Commit the changes made and save to CPE device.           |
| Cancel                | Reset fields to the last saved values.                    |

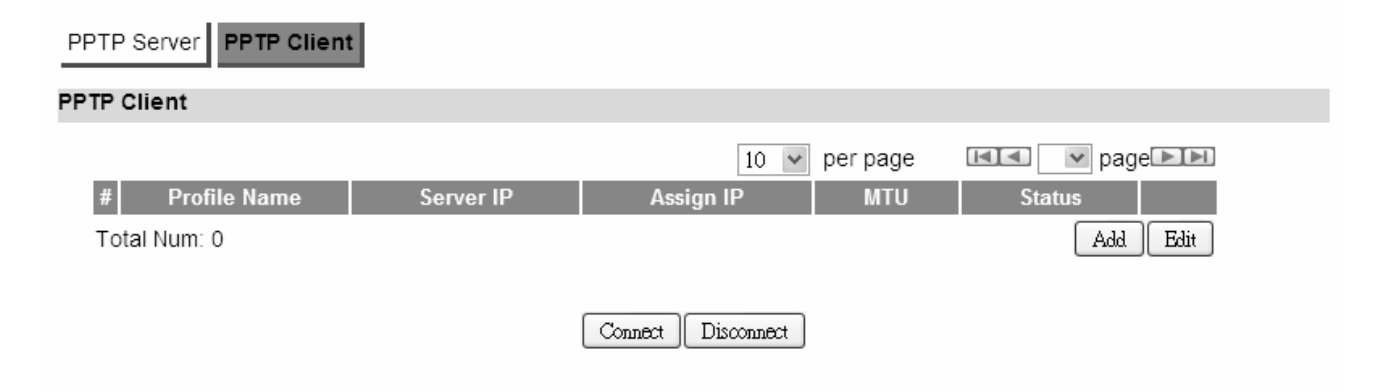

Figure 41. VPN>PPTP Client

| Edit PPTP Client      |                                       |
|-----------------------|---------------------------------------|
| Profile Name          |                                       |
| Auth Protocol         | PAP CHAP MSCHAPv1 MSCHAPv2            |
| Encryption            | No 💌                                  |
| Server IP Address     | 0.0.0.0                               |
| User Name             |                                       |
| Password              |                                       |
| Retype                |                                       |
| Get IP automatically? |                                       |
| Assign IP Address     | 0.0.0.0                               |
| Idle Timeout          | 0 (minutes; enter 0 to never timeout) |
|                       |                                       |
|                       | Save Cancel                           |

Figure 42. VPN>PPTP Client>Add

# 7.2. L2TP

In computer networking, **Layer 2 Tunneling Protocol** (**L2TP**) is a tunneling protocol used to support Virtual Private Networks (VPNs). It dies not provide any encryption or confidentiality by itself; It relies on an encryption protocol that it passes within the tunnel to provide privacy. The entire L2TP packet, including payload and L2TP header, is sent within a UDP datagram. It is common to carry Point-to-Point Protocol (PPP) sessions within an L2TP tunnel. L2TP does not provide confidentiality or strong authentication by itself. IPsec is often used to secure L2TP packets by providing confidentiality, authentication and integrity.

http://en.wikipedia.org/wiki/L2TP#cite\_note-0

# 7.2.1. L2TP Server

"VPN>L2TP Server"

| Name                | Description                                                                                                    |
|---------------------|----------------------------------------------------------------------------------------------------|
| L2TP Server         |                                                                                                    |
| Enable              | Check the box to activate L2TP server.                                                                                                    |
| Server Name         | Enter a server name.                                                                                                    |
| Auth Protocol       | <ul> <li>Require the peer to authenticate itself before allowing network packets to be sent or received. The following protocol are supported:</li> <li><b>PAP</b>: Password Authentication Protocol.</li> </ul> |
|                     | CHAP: Challenge Handshake Authentication Protocol.                                                                                                    |
|                     | MSCHAP: Microsoft Challenge Handshake                                                                                                    |
|                     | Authentication Protocol.                                                                                                    |
|                     | MSCHAPv2: Microsoft Challenge Handshake                                                                                                    |
|                     | Authentication Protocol, Version2.                                                                                                    |
| Encryption          | Encryption Scheme:                                                                                                    |
|                     | NO NDDE 40 kits, 40 kit as an atting with MDDE                                                                                                    |
|                     | MPPE 40 bits: 40-bit encryption with MPPE.                                                                                                    |
|                     | MPPE 128 bits: 128-bit encryption with MPPE.                                                                                                    |
|                     | The IP of router                                                                                                    |
| Domoto Stort ID     | As assains are established ID addresses are assigned                                                                                                    |
| Remote Start IP     | starting from "Remote Start IP".                                                                                                    |
| Restrict Client IP? | To restrict IP address range for the client.                                                                                                    |
| Allow Client IP     | The IP address range for the client.                                                                                                    |
| Idle Timeout        | Disconnect if the link is idle for the given number of                                                                                                    |

|                        | seconds.                                              |
|------------------------|-------------------------------------------------------|
| DNS Server 1           | The primary DNS (Domain Name Server) addresses to the |
|                        | clients.                                              |
| DNS Server 2           | The secondary DNS (Domain Name Server) addresses to   |
|                        | the clients.                                          |
| User Access List       |                                                       |
| User Name              | Username to connect L2TP server via the selected Auth |
|                        | Protocol.                                             |
| Server                 | Server protocol type.                                 |
| Password               | Password to connect L2TP server via the selected Auth |
|                        | Protocol.                                             |
| IP Address             | IP address of the connected client.                   |
| <b>Connection List</b> |                                                       |
| User Name              | The user name of the connection.                      |
| Remote IP Address      | The peer address of the connection.                   |
| L2TP IP Address        | The assigned IP address of L2TP.                      |
| Login Time             | The time of the connection created.                   |
| Link Time(s)           | Elapsed time connected.                               |
| Save                   | Commit the changes made and save to CPE device.       |
| Cancel                 | Reset fields to the last saved values.                |

| nable                    |                                                   |
|--------------------------|---------------------------------------------------|
| Sever Name               | [2md                                              |
| Support Protocol Version |                                                   |
| with Protocol            | PAP CHAP MMSCHAPV1 MMSCHAPV2                      |
| Encryption               | MPPE 128 bits                                     |
| .ocal IP Address         | 192.168.3.1                                       |
| Remote Start IP          | 192.168.3.2 - 192.168.3.253                       |
| Restrict Client IP?      | ○ Yes ⑧ No                                        |
| Allow Client IP          | 0.0.0.0 - 255.255.255                             |
| dle Timeout              | 0 (minutes; enter 0 to never timeout)             |
| DNS Server 1             | (options)                                         |
| DNS Server 2             | (options)                                         |
|                          | 10 v per page v page                              |
| # User Name              | Sover Password IP Address                         |
| Fotal Num: 0             |                                                   |
|                          |                                                   |
| nection List             |                                                   |
|                          | 10 v per page v page                              |
| # User Name Remote       | P Address L2TP IP Address Login Time Link Time(s) |
| Total Num: 0             | Disconnect                                        |
|                          |                                                   |
|                          | Save Cancel                                       |
|                          |                                                   |

"VPN>L2TP Client"

| Name             | Description                                              |
|------------------|----------------------------------------------------------|
| L2TP Client      |                                                          |
| Add              | Add a new connection setting.                            |
| Edit             | Edit the existed connection setting.                     |
| Edit L2TP Client |                                                          |
| Profile Name     | The name of this connection setting.                     |
| Auth Protocol    | The authentication protocol of the peer required. Select |
|                  | which Authentication protocol to use.                    |

|                       | > PAP                                                     |
|-----------------------|-----------------------------------------------------------|
|                       | > CHAP                                                    |
|                       | ➤ MSCHAPv1                                                |
|                       | ➤ MSCHAPv2                                                |
| Encryption            | Encryption Scheme:                                        |
|                       | ≻ No                                                      |
|                       | MPPE 40 bits: 40-bit encryption with MPPE.                |
|                       | MPPE 128 bits: 128-bit encryption with MPPE.              |
|                       | > Auto: automatically select.                             |
| Server IP Address     | The IP address of L2TP server.                            |
| User Name             | The username to connect L2TP server via the selected      |
|                       | Auth Protocol.                                            |
| Password              | The password of the corresponding username.               |
| Retype                | Type the "Password" again.                                |
| Get IP automatically? | Obtain the dynamic IP address, assigned by the L2TP       |
|                       | server.                                                   |
| Assign IP Address     | Assign the static IP address for this connection setting. |
| Idle Timeout          | Disconnect if the link is idle for the assigned seconds.  |
| Save                  | Commit the changes made and save to CPE device.           |
| Cancel                | Reset fields to the last saved values.                    |

### L2TP Server L2TP Client

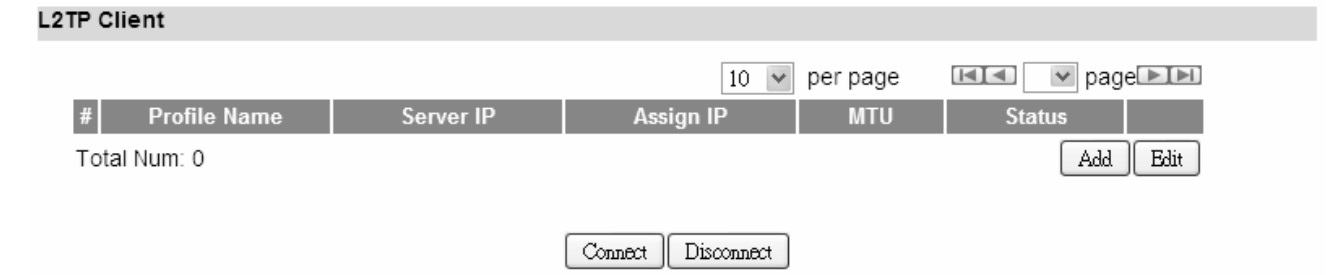

Figure 44. VPN>L2TP Client

| Edit L2TP Client      |                                       |
|-----------------------|---------------------------------------|
| Profile Name          |                                       |
| Auth Protocol         | PAP CHAP MSCHAPv1 MSCHAPv2            |
| Encryption            | No                                    |
| Server IP Address     | 0.0.0.0                               |
| User Name             |                                       |
| Password              |                                       |
| Retype                |                                       |
| Get IP automatically? |                                       |
| Assign IP Address     | 0.0.0.0                               |
| Idle Timeout          | 0 (minutes; enter 0 to never timeout) |
|                       |                                       |
| Save Cancel           |                                       |

Figure 45. VPN>L2TP Client>Add

# 7.3. IPsec

**Internet Protocol Security (IPsec)** is an end-to-end security solution and operated at the IP Layer. It provides secure communication between pairs of hosts, pairs of security gateways or between security gateways and a host. It's based on a suite of protocols for securing IP traffic by authenticating and encrypting each IP packet of the data stream.

# 7.3.1. Connection

"VPN>IPsec>Connection"

| Name                     | Description                                             |
|--------------------------|---------------------------------------------------------|
| Configuration            |                                                         |
| Add                      | Click the "Add" button to add an IPsec connection rule. |
| Property                 |                                                         |
| Enable                   | Enable IPsec connection.                                |
| Connection Name          | The name of the connection.                             |
| Connection Type          | Select the connection type:                             |
|                          | > Initiator                                             |
|                          | On Demand                                               |
|                          | Responder                                               |
| Gateway Information      |                                                         |
| Local Endpoint Interface | The interface of the CPE public-network interface.      |
| Local Endpoint IP        | The IP address or Domain Name of the CPE                |

| Address                                                                            | public-network interface                                                                                                    |
|------------------------------------------------------------------------------------|----------------------------------------------------------------------------------------------------|
| Remote End noint ID                                                                | The IP address or Domain Name of the remote near                                                                                                    |
|                                                                                    | The readuless of Domain Name of the remote peer.                                                                                                    |
| Authentiesticn Mathed                                                              |                                                                                                    |
| Authentication Method                                                              |                                                                                                    |
| Pre-Shared Key                                                                     | The pre-shared key that two security gateways use to authenticate.                                                                                                    |
| Local ID Type                                                                      | States how the CPE should be identified for                                                                                                    |
|                                                                                    | authentication.                                                                                                    |
|                                                                                    | > IP: The CPE is identified by the assigned IP for                                                                                                    |
|                                                                                    | authentication. The default value is 0.0.0.0.                                                                                                    |
| Content                                                                            | The IP Address.                                                                                                    |
| Remote ID Type                                                                     | States how the remote peer should be identified for                                                                                                    |
|                                                                                    | authentication.                                                                                                    |
|                                                                                    | $\succ$ IP: The remote peer is identified by the assigned IP                                                                                                    |
|                                                                                    | for authentication. The default value is 0.0.0.0; this                                                                                                    |
|                                                                                    | means the CPE will accept any IP.                                                                                                    |
| Connect                                                                            | The IP Address.                                                                                                    |
| IKE Phase 1                                                                        |                                                                                                    |
| Proposal Add                                                                       | Press the Add button to enter an Encryption and                                                                                                    |
|                                                                                    | Authentication algorithm. Click the trash to remove the                                                                                                    |
|                                                                                    | selected algorithm.                                                                                                    |
|                                                                                    | Encryption Algorithm:                                                                                                    |
|                                                                                    | > DES                                                                                                    |
|                                                                                    | > 3DES                                                                                                    |
|                                                                                    | > AFS128                                                                                                    |
|                                                                                    | > AFS192                                                                                                    |
|                                                                                    | > AFS256                                                                                                    |
|                                                                                    |                                                                                                    |
|                                                                                    | Authentication Algorithm:                                                                                                    |
|                                                                                    | > MD5                                                                                                    |
|                                                                                    | > SHA-1                                                                                                    |
| Proposal OK                                                                        | Click the OK button to exit the table edit mode.                                                                                                    |
| Key Group                                                                          | The DH group used to negotiate the IKF/ISAKMP SA                                                                                                    |
| SA Life Time                                                                       | The period that the keying channel of a connection                                                                                                    |
|                                                                                    | (IKE/ISAKMP SA) should last before being                                                                                                    |
|                                                                                    | renegotiated                                                                                                    |
| Dead Peer Detection                                                                | Enable or disable the Dead Peer Detection protocol                                                                                                    |
| IKE Phase 1<br>Proposal Add Proposal OK Key Group SA Life Time Dead Peer Detection | The IP Address.         Press the Add button to enter an Encryption and Authentication algorithm. Click the trash to remove the selected algorithm.         Encryption Algorithm:         > DES         > 3DES         > AES128         > AES128         > AES256         Authentication Algorithm:         > MD5         > SHA-1         Click the OK button to exit the table edit mode.         The DH group used to negotiate the IKE/ISAKMP SA.         The period that the keying channel of a connection (IKE/ISAKMP SA) should last before being renegotiated.         Enable or disable the Dead Peer Detection protocol. |

| (DPD)            | (RFC 3706)                                                      |
|------------------|-----------------------------------------------------------------|
| DPD Interval     | The time interval when R_U_THERE messages are sent to the peer. |
| DPD Idle Try     | The retry counter for DPD. The timeout interval is "DPD         |
|                  | interval "multiplied by "DPD Idle Try". After the timeout       |
|                  | interval all connections to the peer are deleted if they        |
| Local Network    | The private subnet behind the CPE                               |
| Address Type     | Single address: The private subnet consisting of                |
|                  | one IP address.                                                 |
|                  | > Subnet address: The private subnet consisting                 |
|                  | within the subnet IP addresses.                                 |
| Start IP Address | The only IP address allowed in the subnet.                      |
| Subnet Mask      | The net mask of the subnet. (Subnet address)                    |
| Local Port       | Restrict the traffic selector to a single protocol and/or       |
|                  | port.                                                           |
|                  | Any: No restriction                                             |
|                  | ICMP: Restrict the traffic selector to ICMP protocol.           |
|                  | > TCP: Restrict the traffic selector to TCP protocol. If        |
|                  | the port number is 0, all TCP port numbers are                  |
|                  | accepted.                                                       |
|                  | > <b>UDP:</b> Restrict the traffic selector to UDP protocol. If |
|                  | the port number is 0, all UDP port numbers are                  |
|                  | accepted.                                                       |
| Remote Network   | The private subnet behind the remote peer.                      |
| Address Type     | Single address: The private subnet consisting of                |
|                  | one IP address.                                                 |
|                  | Subnet address: The private subnet consisting of                |
| Start ID Address | The only ID address allowed in the subnet                       |
| Start IP Address | The only IP address allowed in the subnet.                      |
| Subhet Mask      | The net mask of the subnet (Subnet address).                    |
| Remote Pon       | Restrict the traffic selector to a single protocol and/or       |
|                  | por.                                                            |
|                  | ICMP: Postrict the traffic selector to ICMP protocol            |
|                  | <b>TCP:</b> Postrict the traffic selector to TCP protocol.      |
|                  | the port number is 0 all TCD part numbers are                   |
|                  | accepted                                                        |
|                  |                                                                 |

|                          | UDP: Restrict the traffic selector to UDP protocol. If<br>the port number is 0, all UDP port numbers are<br>accepted. |
|--------------------------|----------------------------------------------------------------------------------------------------|
| IPSec Proposal           |                                                                                                    |
| Encapsulation Mode       | The type of the connection:                                                                                           |
|                          | Tunnel: Signifying a host-to-host, host-to-subnet, or                                                                 |
|                          | subnet-to-subnet tunnel.                                                                                              |
|                          | Transport: Signifying host-to-host transport mode.                                                                    |
| Activate Protocol        | Whether authentication should be done as part of ESP                                                                  |
|                          | encryption and/or separately using the AH protocol.                                                                   |
| Encryption Algorithm     | ➤ NULL                                                                                                    |
|                          | ➤ AES128                                                                                                    |
|                          | ≻ AES192                                                                                                    |
|                          | ≻ AES256                                                                                                    |
|                          | > DES                                                                                                    |
|                          | > 3DES                                                                                                    |
| Authentication Algorithm | ➤ MD5                                                                                                    |
|                          | ≻ SHA-1                                                                                                    |
| SA Life Time             | The time interval a particular instance of a connection                                                               |
|                          | (a set of encryption/authentication keys for user                                                                     |
|                          | packets) should last, from successful negotiation to                                                                  |
|                          | expiry.                                                                                                    |
| Perfect Forward          | Whether Perfect Forward Secrecy of keys is desired on                                                                 |
| Secrecy (PFS)            | the connection's keying channel.                                                                                      |
| Save                     | Commit the changes made and save to CPE device                                                                        |
| Cancel                   | Reset fields to the last saved values                                                                                 |

### Connection

### Configuration

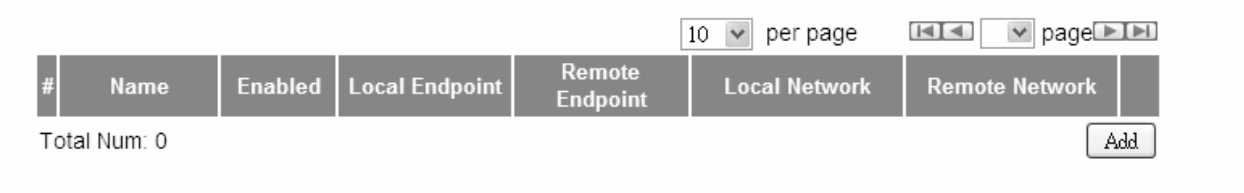

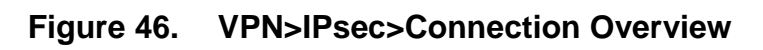

| Property                                                                |                                                                                         |
|-------------------------------------------------------------------------|-----------------------------------------------------------------------------------------|
| Enable<br>Connection Name<br>Connection Type                            | On Demand 🗸                                                                             |
| Gateway Information                                                     |                                                                                         |
| Local Endpoint<br>Interface IP Address Remote Endpoint IP Address       | WAN       (Domain Name or IP Address)         0.0.0.0       (Domain Name or IP Address) |
| Authentication Method                                                   |                                                                                         |
| Pre-Shared Key<br>Local ID Type<br>Content<br>Remote ID Type<br>Content | IP ▼         0.00.0         IP ▼         0.00.0                                         |
| IKE Phase 1                                                             |                                                                                         |
| Proposal                                                                |                                                                                         |
|                                                                         | Figure 47. VPN>IPsec>Connection>Add                                                     |

|                               | #                                                                                                    | Encryption  | Authentication |        |
|-------------------------------|----------------------------------------------------------------------------------------------------|-------------|----------------|--------|
|                               | 1                                                                                                    | AES128      | SHA-1          | Û      |
|                               | Total Num: 1                                                                                                    |             |                | Add OK |
| Key Group                     | DH5 💌                                                                                                    |             |                |        |
| SA Life Time                  | 28800 Second 💌                                                                                                    | •           |                |        |
| Dead Peer Detection(DPD)      | Image: Second second second | _           |                |        |
| DPD Interval                  | 30 (seconds                                                                                                    | 5)          |                |        |
| DPD Idle Try                  | 4                                                                                                    |             |                |        |
|                               |                                                                                                    |             |                |        |
| Local Network                 |                                                                                                    |             |                |        |
| Address Type                  | Subnet address 🐱                                                                                                    |             |                |        |
| Start IP Address              | 0.0.0.0                                                                                                    |             |                |        |
| Subnet Mask                   | 0.0.0.0                                                                                                    |             |                |        |
| Local Port                    | ANY 💌 🛛                                                                                                    | ]           |                |        |
|                               |                                                                                                    |             |                |        |
| Remote Network                |                                                                                                    |             |                |        |
| Address Type                  | Subnet address 🐱                                                                                                    |             |                |        |
| Start IP Address              | 0.0.0.0                                                                                                    |             |                |        |
| Subnet Mask                   | 0.0.0.0                                                                                                    |             |                |        |
| Remote Port                   | ANY 💌 🛛                                                                                                    | ]           |                |        |
|                               |                                                                                                    |             |                |        |
| IPSec Proposal                |                                                                                                    |             |                |        |
| Encapsulation Mode            | Tunnel 💌                                                                                                    |             |                |        |
| Active Protocol               | AH 🗹 ESP                                                                                                    |             |                |        |
| Encryption Algorithm          | AES128 🕶                                                                                                    |             |                |        |
| Authentication Algorithm      | SHA-1 🐱                                                                                                    |             |                |        |
| SA Life Time                  | 7200 Second 🗸                                                                                                    | *           |                |        |
| Perfect Forward Secrecy (PFS) | $\checkmark$                                                                                                    |             |                |        |
|                               | _                                                                                                    |             |                |        |
|                               |                                                                                                    | Save Cancel |                |        |

Figure 48. VPN>IPsec>Connection>Add (Continued)

# 8. VoIP Phone

# 8.1. General

**Voice over Internet Protocol (VoIP)** is a method of delivery of voice communication over the internet or packet-switched network. Internet telephony refers to communications services — voice, facsimile, and/or voice-messaging applications — that are transported via the Internet, rather than the public switched telephone network (PSTN).

## 8.1.1. System

"VoIP Phone>General>System"

| Name            | Description                                     |
|-----------------|-------------------------------------------------|
| Timer           |                                                 |
| SIP T1 Interval | A T1 timer defined in SIP protocol.             |
| Save            | Commit the changes made and save to CPE device. |
| Cancel          | Reset fields to the last saved values.          |

| System Media QoS Provision |                             |
|----------------------------|-----------------------------|
| Timer                      |                             |
| SIP T1 Interval            | 500 (500~1000, default:500) |
|                            | Save Cancel                 |

Figure 49. VoIP Phone>General>System

## 8.1.2. Media

"VoIP Phone>General>Media"

| Name             | Description                                              |
|------------------|----------------------------------------------------------|
| Port             |                                                          |
| Media Port Start | RTP local start port number, (start~end) defined the RTP |
|                  | listen port range.                                       |
| Media Port End   | RTP local end port number.                               |
| Dynamic Payload  |                                                          |

| Type Setting        |                                                    |
|---------------------|----------------------------------------------------|
| G.726 16K           | Default is 96                                      |
| G.726 24K           | Default is 97                                      |
| G.726 32K           | Default is 98                                      |
| G.726 40K           | Default is 99                                      |
| iLBC                | Default is 104                                     |
| Telephone-event     | Default is 101                                     |
| Codec               |                                                    |
| Packetization Time  |                                                    |
| Settings            |                                                    |
| G.711               | Default is 20                                      |
| G.723               | Default is 30                                      |
| G.726               | Default is 20                                      |
| G.729               | Default is 20                                      |
| iLBC                | Default is 30                                      |
| Advanced            |                                                    |
| Voice Jitter Buffer | There are "Dynamic" and "Static" type which can be |
| Туре                | selected in the voice jitter buffer type.          |
| Voice Jitter Buffer | Voice Jitter Buffer Length.                        |
| Length              |                                                    |
| Packet Loss         | Enable to mask the effects of packet loss.         |
| Concealment         |                                                    |
| DVCC Enable         | Enable DVCC.                                       |
| T.38 Static Jitter  | T.38 Static Jitter Length.                         |
| Length              |                                                    |
| Save                | Commit the changes made and save to CPE device.    |
| Cancel              | Reset fields to the last saved values.             |

| System Media QoS Provision       |                                      |
|----------------------------------|--------------------------------------|
| Port Range                       |                                      |
| Media Port Start                 | 40000 (40000~50000, default:40000)   |
| Media Port End                   | 50000 (40000~50000, default:50000)   |
|                                  |                                      |
| Dynamic Payload Type Settings    |                                      |
| G.726 16K                        | 96 (96~128, default:96)              |
| G.726 24K                        | 97 (96~128, default:97)              |
| G.726 32K                        | 98 (96~128, default:98)              |
| G.726 40K                        | 99 (96~128, default:99)              |
| iLBC                             | 104 (96~128, default:104)            |
| Telephone-event                  | 101 (96~128, default:101)            |
|                                  |                                      |
| Codec Packetization Time Setting | 5                                    |
| G.711                            | 20 🕶                                 |
| G.723                            | 30 💌                                 |
| G.726                            | 20 🕶                                 |
| G.729                            | 20 💌                                 |
| iLBC                             | 30 💌                                 |
|                                  |                                      |
| Advanced                         |                                      |
| Voice Jitter Buffer Type         | Dynamic 💌                            |
| Voice Jitter Buffer Length       | 120 (120~500 ms, default:120)        |
| Packet Loss Concealment          |                                      |
| DVCC Enable                      |                                      |
| T.38 Static Jitter Length        | 210 seconds (80~500 ms, default:210) |
|                                  |                                      |
|                                  | Save Cancel                          |
| Ci a.                            | ura 50 Val Bhanas Conorals Madia     |

Figure 50. VoIP Phone>General>Media

# 8.1.3. QoS

QoS is the differentiation between types of traffic and types of services so that the different types of service and traffic can be treated different service. This way, one type can be favored over another. In VoIP, quality simply means being able to listen and speak in a clear and continuous voice, without unwanted noise. DiffServ is a QoS protocol for managing bandwidth application for internet media connections.

"VoIP Phone>General>QoS"

| Name             | Description                                                                           |
|------------------|---------------------------------------------------------------------------------------|
| QoS Settings     |                                                                                       |
| SIP ToS/DiffServ | The SIP ToS rule will tag each SIP outgoing packet which will prioritize SIP traffic. |
| RTP ToS/DiffServ | The RTP ToS rule will tag each RTP outgoing packet which will prioritize RTP traffic. |
| Save             | Commit the changes made and save to CPE device.                                       |
| Cancel           | Reset fields to the last saved values.                                                |

| System Media QoS Provision               |              |
|------------------------------------------|--------------|
| QoS Settings                             |              |
| SIP ToS / DiffServ<br>RTP ToS / DiffServ | 0x2E<br>0x38 |
|                                          | Save Cancel  |

Figure 51. VoIP Phone>General>QoS

## 8.1.4. Provision

Provision is a functionality to update the configuration by the FTP protocol.

"VoIP Phone>General>Provision"

| Name                      | Description                                     |
|---------------------------|-------------------------------------------------|
| <b>Provision Settings</b> |                                                 |
| Enable                    | Enable or Disable.                              |
| FTP Server                | FTP server address.                             |
| File Path                 | File path and file name.                        |
| Logging User Name         | Login username.                                 |
| Logging Password          | Login password.                                 |
| <b>Connection Timeout</b> | Connection timeout.                             |
| Retry Count               | Retry count.                                    |
| Save                      | Commit the changes made and save to CPE device. |
| Cancel                    | Reset fields to the last saved values.          |

| System Media QoS Provision |                                |
|----------------------------|--------------------------------|
| Provision Settings         |                                |
| Enable                     |                                |
| FTP Server                 | 0.0.0.0                        |
| File Path                  | cpe\${mac}mt71x9.cfg           |
| Logining User Name         | user                           |
| Logining Password          |                                |
| Connection Timeout         | 10 seconds (10~60, default:10) |
| Retry Count                | 3 (1~5, default:3)             |
|                            | Save Cancel                    |

Figure 52. VoIP Phone>General>Provision

# 8.2. Account

NOTE: The following figures will apply for Account 1, Account 2, Account 3 and Account 4.

# 8.2.1. Status

Show server information, account register status and call history.

| Status Server User Feature Dialing FA | X RTP              |
|---------------------------------------|--------------------|
| Server Status                         |                    |
| SIP Registrar                         | voip.sonic.it:5060 |
| Proxy Server                          | voip.sonic.it:5060 |
| Outbound Server                       | voip.sonic.it:5060 |
| Register Status                       | Unregistered       |
|                                       |                    |
| STUN Status                           |                    |
| STUN Server                           | 0.0.0.3478         |
| STUN Status                           | Disable            |
|                                       |                    |
| Line Status                           |                    |
| Subscriber Number                     | 03519955999        |
| Account Status                        | Enable             |
| Phone Status                          | Idle               |
|                                       |                    |
| Call History                          |                    |
| Received call                         | 0                  |
| Missing call                          | 0                  |
| Outgoing call                         | 0                  |
|                                       |                    |
|                                       | Connect Disconnect |

Figure 53. VoIP Phone>Account 1-4>Status

# 8.2.2. Server

Configure the server information for Account 1 and Account 2.

"VoIP Phone>Account>Server"

| Name                 | Description                                                  |
|----------------------|--------------------------------------------------------------|
| Register Server      |                                                              |
| Register Server      | A SIP registrar is a server in a Session Initiation Protocol |
|                      | (SIP) network that accepts and processes SIP REGISTER        |
|                      | requests. Format is "x.x.x.x".                               |
| Port Number          | A registrar server port number, default is 5060.             |
| Register Period Time | Register refresh time.                                       |
| Proxy Server         |                                                              |
| Proxy Server         | A SIP proxy is a server in a Session Initiation Protocol     |
|                                                         | (SIP) network that route sip message to a right place.<br>Format is "x.x.x.x".                                                                                                    |
|---------------------------------------------------------|----------------------------------------------------------------------------------------------------|
| Port Number                                             | A proxy server port number, default is 5060.                                                                                                    |
| Outbound Server                                         |                                                                                                    |
| Outbound Server                                         | The outbound proxy is placed alongside the firewall and is<br>the only way to let SIP traffic pass from the internal<br>network to the internet. Format is "x.x.x.".                                                                                                    |
| Port Number                                             | An outbound server port number, default is 5060.                                                                                                    |
| NAT Traversal                                           |                                                                                                    |
| STUN Server                                             | Enter the IP address of the STUN server, it will send and<br>receive STUN requests and responses. Simple Traversal<br>of User Datagram Protocol (STUN) through NATs is a<br>standards-based IP protocol used as one of the methods<br>of NAT traversal in applications of real-time voice, video,<br>messaging, and other interactive IP communications. |
| Port Number                                             | A STUN server port number, default is 3478.                                                                                                    |
| Save                                                    | Commit the changes made and save to CPE device.                                                                                                    |
| Cancel                                                  | Reset fields to the last saved values.                                                                                                    |
| Status Server User Feature Dia<br>Registrar Server      | aling FAX RTP                                                                                                    |
| Registrar Server<br>Port Number<br>Register Period Time | voip.sonic.it<br>5060<br>900 seconds (60~65535, default:900)                                                                                                    |
| Proxy Server                                            |                                                                                                    |
| Proxy Server                                            | voip.sonic.it                                                                                                    |
| Port Number                                             | 5060                                                                                                    |
| Outbound Server                                         |                                                                                                    |
| Outbound Server<br>Port Number                          | voip.sonic.it<br>5060                                                                                                    |
| NAT Traversal                                           |                                                                                                    |
| STUN Server<br>Port Number                              | 0.0.0.0 3478                                                                                                    |
|                                                         | Save Cancel                                                                                                    |

Figure 54. VoIP Phone>Account 1-2>Server

## 8.2.3. User

"VoIP Phone>Account>User"

| Name                  | Description                                                                                                    |
|-----------------------|----------------------------------------------------------------------------------------------------|
| SIP Account           |                                                                                                    |
| Enable                | Enable or disable the SIP account.                                                                                                    |
| Subscriber Number     | Enter the subscriber number for Line. The number is a<br>unique series of digits of VoIP subscriber. It's used to<br>interconnect with SIP server, for outgoing or incoming<br>calls. |
| Display Name          | The display name of the VoIP subscriber, shown when it makes outgoing calls. Maximum name size is 64 characters.                                                                      |
| Authentication Name   | A unique string of VoIP subscriber. It's used to authenticate subscriber to get authorization to perform call setup privilege.                                                        |
| Password              | Enter the password.                                                                                                    |
| Codec Settings        | See Table 3 for Codec options.                                                                                                    |
| 1 <sup>st</sup> Codec | Subscriber prefers codec and it has 1 <sup>st</sup> priority in codec negotiation.                                                                                                    |
| 2 <sup>nd</sup> Codec | Subscriber prefers codec and it has 2 <sup>nd</sup> priority in codec negotiation.                                                                                                    |
| 3 <sup>rd</sup> Codec | Subscriber prefers codec and it has 3 <sup>rd</sup> priority in codec negotiation.                                                                                                    |
| 4 <sup>th</sup> Codec | Subscriber prefers codec and it has 4 <sup>th</sup> priority in codec negotiation.                                                                                                    |
| 5 <sup>th</sup> Codec | Subscriber prefers codec and it has 5 <sup>th</sup> priority in codec negotiation.                                                                                                    |
| 6 <sup>th</sup> Codec | Subscriber prefers codec and it has 6 <sup>th</sup> priority in codec negotiation.                                                                                                    |
| 7 <sup>th</sup> Codec | Subscriber prefers codec and it has 7 <sup>th</sup> priority in codec negotiation.                                                                                                    |
| 8 <sup>th</sup> Codec | Subscriber prefers codec and it has 8 <sup>th</sup> priority in codec negotiation.                                                                                                    |
| 9 <sup>th</sup> Codec | Subscriber prefers codec and it has 9 <sup>th</sup> priority in codec negotiation.                                                                                                    |

| G.723.1 Rates      | ➤ 5.3 kbps                                                 |
|--------------------|------------------------------------------------------------|
|                    | ➢ 6.3 kbps                                                 |
| iLBC Rates         | ≻ 20 ms                                                    |
|                    | ➤ 30 ms                                                    |
| Media              |                                                            |
| SIP User Agent     | Indicates a specific name for SIP user in SIP message.     |
| Name               |                                                            |
| SIP Port           | SIP local port, it responsible for the sip packet send and |
|                    | receive.                                                   |
| Session Timer Flag | Enable session timer.                                      |
| Enable             |                                                            |
| Session Timer      | The SIP session timer periodical refreshes time.           |
| Min Session Timer  | The minimal SIP session timer periodical refreshes time.   |
| Timeout for Ring   | Ring back timeout. When ring back timeout judge the        |
| back               | action behavior, such as hang-up or busy forward and so    |
|                    | on.                                                        |
| Save               | Commit the changes made and save to CPE device.            |
| Cancel             | Reset fields to the last saved values.                     |

| Status Server User Feature Dialing Speed Dial FAX RTP |                                        |  |
|-------------------------------------------------------|----------------------------------------|--|
| SIP Account                                           |                                        |  |
| Enable                                                |                                        |  |
| Subscriber Number                                     | 1000 max length:64                     |  |
| Authentication Name                                   | 1000                                   |  |
| Password                                              | ••••                                   |  |
| Codec Settings                                        |                                        |  |
| 1st Codec                                             | G.729 💌                                |  |
| 2nd Codec                                             | G.711 aLaw 🐱                           |  |
| 3rd Codec                                             | G.711 mulaw 💌                          |  |
| 4th Codec                                             | NONE                                   |  |
| 5th Codec                                             | NONE                                   |  |
| 6th Codec                                             | NONE 🗸                                 |  |
| 7th Codec                                             | NONE 🗸                                 |  |
| 8th Codec                                             | NONE 🗸                                 |  |
| 9th Codec                                             | NONE 🗸                                 |  |
| G.723.1 Rates                                         | 5.3kbps 🗸                              |  |
| iLBC Rates                                            | 30ms 💌                                 |  |
| Media                                                 |                                        |  |
| SIP User Agent Name                                   | []SerAgent                             |  |
| SIP Local Port                                        | 5060 (default:5060)                    |  |
| Session Timer Flag Enable                             |                                        |  |
| Session Timer                                         | 1800 seconds (120~65535, default:1800) |  |
| Min Session Timer                                     | 90 seconds (90~65535, default:90)      |  |
| Timeout for Ring back                                 | 180 seconds (1~1000, default:180)      |  |
|                                                       | Save Cancel                            |  |

Figure 55. VoIP Phone>Account 1-2>User

| Codec Settings Options |
|------------------------|
| 1. G.729               |
| 2. G.723.1             |
| 3. G.726 16K           |
| 4. G.726 24K           |
| 5. G.726 32K           |
| 6. G.726 40K           |
| 7. G.711 aLaw          |
| 8. G.711 mulaw         |
| 9. iLBC                |

Table 3: Codec Setting Options

### 8.2.4. Feature

"VoIP Phone>Account>Feature"

| Name                         | Description                                                                                                    |
|------------------------------|----------------------------------------------------------------------------------------------------|
| Feature Settings             |                                                                                                    |
| Auto Decline Anonymous       | When VoIP subscriber receives an incoming call with<br>privacy, with display name as "anonymous". VoIP<br>subscriber can REJECT it when the setting "Auto<br>Decline Anonymous" is enabled. If it's not enabled it<br>will treat it as a normal incoming call and allow the<br>phone device to ring. |
| Do Not Disturb (DND)         | When it is enabled, it will reject all incoming call                                                                                                    |
| Hide User ID                 | As "Calling Line Identification Restriction (CLIR)",<br>VoIP subscriber can enable this function to hide its<br>identifier to others, when VoIP subscriber makes an<br>outgoing call.                                                                                                    |
| MWI                          | Message waiting indication. The LED on select telephones will light-up to notify the user that they have voicemail.                                                                                                    |
| Call Forwarding Setting      |                                                                                                    |
| All Call Forwarding (All CF) | Enable/Disable, call forward feature                                                                                                    |
| Unconditional CF             | Enable/Disable unconditional call forward feature.                                                                                                    |

| Unconditional CF Target | Unconditional call forwarding target number.    |
|-------------------------|-------------------------------------------------|
| Busy CF                 | Enable/Disable, busy forward feature.           |
| Busy CF Target          | Busy forward target number.                     |
| No Answer CF            | Enable/Disable, No Answer call forward feature. |
| No Answer CF Target     | No answer call forward target number.           |
| Call Waiting Setting    |                                                 |
| Call Waiting            | Enable/Disable Call waiting feature.            |
| Hotline setting         |                                                 |
| Hotline                 | Enable Hotline.                                 |
| Hotline Target          | The number of hotline target.                   |
| Hotline Period Time     | Period time of hotline.                         |
| Save                    | Commit the changes made and save to CPE device. |
| Cancel                  | Reset fields to the last saved values.          |

| Status Server User Feature Dialing Speed Dial FAX RTP                                                                                          |                                                                                   |  |
|----------------------------------------------------------------------------------------------------|-----------------------------------------------------------------------------------|--|
| Feature Settings                                                                                                    |                                                                                   |  |
| Auto Decline Anonymous<br>Do Not Disturb(DND)<br>Hide User ID<br>MWI<br>Hold Method                                                            | sendonly/recvonly                                                                 |  |
| DTMF                                                                                                    |                                                                                   |  |
| DTMF<br>SIP INFO                                                                                                    | Out-of-band(RFC 2833) V                                                           |  |
| Call Forward Setting                                                                                                    |                                                                                   |  |
| All Call Forwarding(All CF)<br>Unconditional CF<br>Unconditional CF Target<br>Busy CF<br>Busy CF Target<br>No Answer CF<br>No Answer CF Target | 0000         0000         0000         0000         0000                          |  |
| Call Waiting Setting                                                                                                    |                                                                                   |  |
| Call waiting                                                                                                    |                                                                                   |  |
| Hotline Setting                                                                                                    |                                                                                   |  |
| Hotline<br>Hotline Target<br>Hotline Period Time                                                                                               | 8888           6         seconds (5~10, default: 6)           Save         Cancel |  |

Figure 56. VoIP Phone>Account 1-2>Feature

## 8.2.5. Dialing

"VoIP Phone>Account>Dialing"

| Name            | Description |
|-----------------|-------------|
| General Dialing |             |
| Settings        |             |

| Inter-digit Timeout | The time period between each digit.                    |
|---------------------|--------------------------------------------------------|
| First-digit Timeout | The maximum time allowed between off-hook and entering |
|                     | the first digit.                                       |
| Save                | Commit the changes made and save to CPE device.        |
| Cancel              | Reset fields to the last saved values.                 |

| General Dialing Settings                                                                      |  |
|-----------------------------------------------------------------------------------------------|--|
|                                                                                               |  |
| Inter-digit Timeout3seconds (1~5, default: 3)First-digit Timeout15seconds (5~30, default: 15) |  |
| Save Cancel                                                                                   |  |

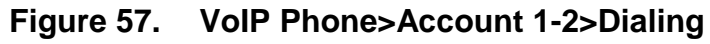

### 8.2.6. Speed Dial

"VoIP Phone>Account>FAX"

| Name              | Description                                     |
|-------------------|-------------------------------------------------|
| Speed Dial status |                                                 |
| Enable            | Enable Speed dial.                              |
| Speed Dial Rules  |                                                 |
|                   | User make real number simplify to short number. |

| Status Server User Feat | ure Dialing Speed Dial FAX | RTP                   |        |
|-------------------------|----------------------------|-----------------------|--------|
| Speed Dial status       |                            |                       |        |
| Enable                  |                            |                       |        |
| Speed Dial Rules        |                            |                       |        |
| # Active Short Number   | Real Number                | 10 v per page<br>Note | Add OK |
|                         | Save                       | ancel                 |        |

### Figure 58. VoIP Phone>Account 1-2>Speed Dial

### 8.2.7. FAX

"VoIP Phone>Account>FAX"

| Name         | Description                                     |
|--------------|-------------------------------------------------|
| FAX Settings |                                                 |
| Options      | ➢ NONE                                          |
|              | ➢ G.711A Pass Through                           |
|              | ➢ G.711U Pass Through                           |
|              | ➤ T.38 FAX Relay                                |
|              | ➤ T.38 FAX Only                                 |
| Save         | Commit the changes made and save to CPE device. |
| Cancel       | Reset fields to the last saved values.          |

| Status Server User | Feature Dialing FA | X RTP                      |  |
|--------------------|--------------------|----------------------------|--|
| FAX settings       |                    |                            |  |
| Options            | NONE               | <b>v</b>                   |  |
|                    |                    | Save Cancel                |  |
|                    | Figure 59.         | VoIP Phone>Account 1-2>FAX |  |

### 8.2.8. RTP

"VoIP Phone>Account>RTP"

| Name          | Description                                                                                                    |
|---------------|----------------------------------------------------------------------------------------------------|
| RTP Setting   |                                                                                                    |
| RTP Detection | Enable RTP Detection.                                                                                                    |
| Enable        |                                                                                                    |
| RTP Timeout   | The RTP timeout is used to judge the call is it still alive and do the right action. The range is from 10-300, 40 seconds |
|               | is the default value.                                                                                                    |

| RTP Packet Loss | You can specify the allowable RTP Packet Loss                |
|-----------------|--------------------------------------------------------------|
| Percentage      | percentage and if it reaches the %, and do the right action. |
| Save            | Commit the changes made and save to CPE device.              |
| Cancel          | Reset fields to the last saved values.                       |

Status Server User Feature Dialing Speed Dial FAX RTP

| RTP settings               |    |                             |
|----------------------------|----|-----------------------------|
| RTP Detection Enable       | 40 | seconds (10~300_default:40) |
| RTP Packet Lost Percentage | 30 | % (0~100, default:30)       |
|                            |    |                             |

Figure 60. VoIP Phone>Account 1-2>RTP

Cancel

Save

## 8.3. Line

NOTE: The following figures will apply for Line 1 and Line 2. The Line and Account is one-to-one mapping, that is, the Line 1 is mapping to Account 1, and Line 2 is mapping to Account 2.

### 8.3.1. Phone

"VoIP Phone>Line>Phone"

| Name              | Description                                                   |
|-------------------|---------------------------------------------------------------|
| Phone             |                                                               |
| Hook Flash Detect | This parameter defines the upper bound of the quick           |
| Upper Bound       | on/off-hook cycle.                                            |
| Hook Flash Detect | This parameter defines the lower bound of the quick           |
| Lower Bound       | on/off-hook cycle.                                            |
| Voice Tx Level    | The voice gain level that is heard by a telephone user.       |
| Voice Rx Level    | The voice gain level that is received by the device.          |
| Ring Impedance    | The impedance between tip and ring on the telephone line.     |
| Caller ID         |                                                               |
| Caller ID Type    | This will allow you to enable and select the Called ID type   |
|                   | for your area. You also have the choice to disable caller ID. |
|                   | > Disable                                                     |

|                          | <ul> <li>FSK Bellcore</li> <li>FSK ETSI</li> <li>Japan CLIP</li> </ul>                                                             |
|--------------------------|----------------------------------------------------------------------------------------------------|
| Caller ID Display        | <ul> <li>This parameter configures when Caller ID will be displayed.</li> <li>&gt; Before Ring</li> <li>&gt; After Ring</li> </ul> |
| Caller ID Power<br>Level | The transmitting power level of caller ID to the telephone.                                                                        |
| Save                     | Commit the changes made and save to CPE device.                                                                                    |
| Cancel                   | Reset fields to the last saved values.                                                                                             |

| Phone Voice Profile                                                                                                  |                                                                                                    |
|----------------------------------------------------------------------------------------------------|----------------------------------------------------------------------------------------------------|
| Phone                                                                                                    |                                                                                                    |
| Hook Flash Detect Upper Bound<br>Hook Flash Detect Lower Bound<br>Voice Tx Level<br>Voice Rx Level<br>Ring Impedance | 700       msecs (100~2000 msecs, default:300)         100       msecs (100~2000 msecs, default:100)         5          600ohms |
| Caller ID                                                                                                    |                                                                                                    |
| Caller ID Type<br>Caller ID Display<br>Caller ID Power Level                                                         | FSK ETSI   After Ring   0   (default:0)     Save   Cancel                                                                      |

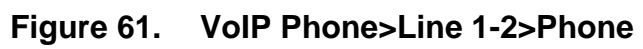

### 8.3.2. Voice

"VoIP Phone>Line>Voice"

| Name         | Description                                                 |
|--------------|-------------------------------------------------------------|
| VAD          |                                                             |
| Voice Active | You can enable and select which voice activity detection to |

| Detector                           | <ul> <li>use. It can facilitate speech processing, and can also be used to deactivate some processes during non-speech segments: it can avoid unnecessary coding/transmission of silence packets in VoIP, saving on computation and on network bandwidth. There are 4 choices to select from.</li> <li>&gt; Disable</li> <li>&gt; Silence Suppression — NO CNG</li> <li>&gt; Silence Suppression — Only G.711 Annex II Type</li> <li>&gt; Silence Suppression — Codec Specific CN (G.729 and G.722)</li> </ul> |
|------------------------------------|----------------------------------------------------------------------------------------------------|
| LEC                                | 0.102)                                                                                                    |
| Line Echo Canceller<br>Tail Length | There are processing delays in IP networks that could<br>cause an echo. This function is used to decrease the echo<br>effect.<br>We provide disable, 16ms, 32ms and 48ms echo tail length<br>setting.                                                                                                    |
| DRC                                |                                                                                                    |
| DRC                                | Enable/Disable DRC.                                                                                                    |
| Save                               | Commit the changes made and save to CPE device.                                                                                                    |
| Cancel                             | Reset fields to the last saved values.                                                                                                    |

| Phone Voice                     |                            |
|---------------------------------|----------------------------|
| VAD                             |                            |
| Voice Active Detector           | Disable v default: disable |
| LEC                             |                            |
| Line Echo Canceller Tail Length | 48 msec. 💌 default: 48 ms  |
| DRC                             |                            |
| DRC                             |                            |
|                                 | Save Cancel                |

Figure 62. VoIP Phone>Line 1-2>Voice

### 8.3.3. Profile

"VoIP Phone>Line>Profile"

|                                                                                                    | Name                       | Description                |  |
|----------------------------------------------------------------------------------------------------|----------------------------|----------------------------|--|
|                                                                                                    | Country Profile            |                            |  |
| For different countries, the tones may be different<br>parameter is used to set the country name to chang<br>tones. |                            |                            |  |
| Phone                                                                                                    | Voice Profile              |                            |  |
| VAD                                                                                                    |                            |                            |  |
| Voice Active Detector                                                                                               |                            | Disable v default: disable |  |
| LEC                                                                                                    |                            |                            |  |
| Line                                                                                                    | Echo Canceller Tail Length | 48 msec. 🛩 default: 48 ms  |  |
| DRC                                                                                                    |                            |                            |  |
| DRC                                                                                                    |                            | $\checkmark$               |  |
|                                                                                                    |                            | Save Cancel                |  |

Figure 63. VoIP Phone>Line 1-2>Profile

# 9. WiMAX

This technology is based on the IEEE 802.16 standard, enabling the delivery of last mile wireless broadband access.

## 9.1. Profile

In the profile tab, the user can set WiMAX standard settings, which include how to establish a connection, frequency information and how to authenticate.

### 9.1.1. Connect Settings

"WiMAX>Profile>Connect Settings"

| Name               | Description                                               |  |  |  |  |
|--------------------|-----------------------------------------------------------|--|--|--|--|
| Auto Reconnect     | Indicate the interval in second to "auto reconnect". 0    |  |  |  |  |
|                    | means disabled.                                           |  |  |  |  |
| Auto connect Mode  | Connecting base on CINR or RSSI to connect the best       |  |  |  |  |
|                    | signal.                                                   |  |  |  |  |
| NDS Mode           | Enable NDS mode.                                          |  |  |  |  |
| NDS Network        | Upload NDS Network Parameters File.                       |  |  |  |  |
| Parameters File    |                                                           |  |  |  |  |
| Enable Handover    | Enable Handover.                                          |  |  |  |  |
| Enable Idle Mode   | Enable Idle mode.                                         |  |  |  |  |
| Idle Mode Interval | The time interval of idle mode.                           |  |  |  |  |
| CINR & RSSI        | Refresh time interval of CINR & RSSI.                     |  |  |  |  |
| Refresh Interval   |                                                           |  |  |  |  |
| LDRP Time          | LDRP (Low Data Rate Protection). When it's enabled, if    |  |  |  |  |
|                    | the uplink/downlink data rate is smaller than the LDRP    |  |  |  |  |
|                    | time, the CPE will send disconnect command to BS.         |  |  |  |  |
| LDRP TX/RX Rate    | LDRP uplink/downlink data rate.                           |  |  |  |  |
| Search             | Click on the search button to search for available BSIDs. |  |  |  |  |
| Connect Mode       | Select a connect mode                                     |  |  |  |  |
|                    | > Auto Connect Mode: It will connect to one of the BSIDs  |  |  |  |  |
|                    | in the list, indiscriminately.                            |  |  |  |  |
|                    | > Network Search Mode: User needs to select one of the    |  |  |  |  |
|                    | BSIDs from the list, it will use that BSID to connect to  |  |  |  |  |
|                    | WiMAX after device is reboot.                             |  |  |  |  |

| Save   | Commit the changes made and save to CPE device. |
|--------|-------------------------------------------------|
| Cancel | Reset fields to the last saved values.          |

| Connect Settings Frequer | cy Settings Authentication Settings |
|--------------------------|-------------------------------------|
|--------------------------|-------------------------------------|

#### Connect Option Settings

| Auto Reconnect                         | 3            | seconds (0~60, default:3, 0 means disabled) |
|----------------------------------------|--------------|---------------------------------------------|
| Auto Connect Mode                      | by CINR      | ~                                           |
| NDS Mode                               | Disable 💌    |                                             |
| NDS Network Parameters File            |              | 瀏覽                                          |
| Enable Handover                        |              |                                             |
| Enable Idle Mode                       | $\checkmark$ |                                             |
| Idle Mode Interval                     | 60           | seconds (default:60)                        |
| CINR & RSSI Refresh Interval           | 1000         | msecs (default:1000)                        |
| LDRP(Low Data Rate Protection)<br>Time | 20000        | msecs (default:20000 ; 0 means disable)     |
| LDRP TX Rate                           | 10000        | bytes/sec (default:10000)                   |
| LDRP RX Rate                           | 10000        | bytes/sec (default:10000)                   |

#### Connect Type Settings

|                     |     |     |                 |                |                    | A                  | uto Conne     | ect Mode 💌         |
|---------------------|-----|-----|-----------------|----------------|--------------------|--------------------|---------------|--------------------|
| # BSID              | NSP | NAP | Network<br>Type | Preamble<br>ID | Frequency<br>(MHz) | Bandwidth<br>(MHz) | RSSI<br>(dBm) | CINR (dB)<br>R3/R1 |
| 1 00:17:3C:00:48:B9 |     |     |                 | 0              | 2630               | 10                 | -67.49        | 26.68/22.89        |
| 2 00:19:19:AA:AA:AC |     |     |                 | 0              | 2645               | 10                 | -70.76        | 25.63/21.45        |
| Total Num: 2 Sear   |     |     |                 |                | Search             |                    |               |                    |
|                     |     |     |                 |                |                    |                    |               |                    |
| Save                |     |     |                 |                |                    |                    |               |                    |

Figure 64. WiMAX>Profile>Connect Settings

### 9.1.2. Frequency Settings

The frequency list window will display all the configured frequencies and their bandwidth. To set additional frequencies, click on the "Add" button.

"WiMAX>Profile>Frequency Settings"

| Name         | Description                                                 |
|--------------|-------------------------------------------------------------|
| Setting Type | There are two display types you can select.                 |
|              | > You can choose to display the data by List. If you select |

|                 | "By List" you also have the option to add more frequencies.                                                                        |
|-----------------|----------------------------------------------------------------------------------------------------|
|                 | <ul> <li>"By Range" will display the frequency by range and the<br/>incremental value. See Figure "Frequency By Range".</li> </ul> |
| Joint Wide Scan | Yes means to append wide scan result to the frequency                                                                              |
| Result          | setting. Only valid when setting type is "By List".                                                                                |
| Valid Band Info | Valid band information. If the frequencies aren't located                                                                          |
|                 | using the valid band range, the frequency setting will be                                                                          |
|                 | rejected.                                                                                                    |
| Add             | The "Add" button will aloe you to enter more frequency                                                                             |
|                 | lists.                                                                                                    |
| ОК              | Click the "OK" button to exit the table edit mode.                                                                                 |
| Save            | Commit the changes made and save to CPE device.                                                                                    |
| Cancel          | Reset fields to the last saved values.                                                                                             |

| Connect Settings Frequency Setting              | Authenticatio    | n Settings     |       |
|-------------------------------------------------|------------------|----------------|-------|
| Set Frequency                                   |                  |                |       |
| Setting Type                                    | By List 💌        |                |       |
| Join Wide Scan Result 1 Default Bandwidth       | No 💌<br>IO 🕶 MHz |                |       |
| # Frequency(KHz)                                |                  | Bandwidth(MHz) |       |
| 1 2675000                                       |                  | 10             | Û     |
| Total Num: 1                                    |                  |                | AddOK |
| Valid Band Info:                                |                  |                |       |
| #Band Start(KHz)Band En124900002700Total Num: 1 | d(KHz)<br>000    |                |       |
|                                                 | Sa               | ave Cancel     |       |

Figure 65. WiMAX>Profile>Frequency Settings (By List)

| Connect Settings Frequency Se | ttings Authent | tication Settings   |            |                 |
|-------------------------------|----------------|---------------------|------------|-----------------|
| Set Frequency                 |                |                     |            |                 |
| Setting Type                  | By Range 💙     |                     |            |                 |
| # Start Frequency (KHz        | 2)             | End Frequency (KHz) | Step (KHz) | Bandwidth (MHz) |
| 1 10000                       |                | 20000               | 1000       | 10              |
| Total Num: 1                  |                |                     |            | AddOK           |
| Valid Band Info:              |                |                     |            |                 |
| # Band Start(KHz) Bar         | nd End(KHz)    |                     |            |                 |
| 1 2490000                     | 2700000        |                     |            |                 |
| Total Num: 1                  |                |                     |            |                 |
|                               |                |                     |            |                 |
|                               |                | Save Cancel         |            |                 |

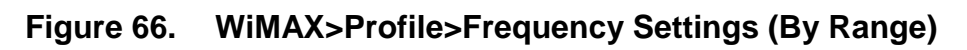

### 9.1.3. Authentication Settings

"WiMAX>Profile>Authentication Settings"

| Name                | Description                                             |
|---------------------|---------------------------------------------------------|
| Authentication      |                                                         |
| Authentication Mode | The method used in authentication.                      |
| Date Encryption     | Enable the MS's capability of encrypting/decrypting the |
| AES-CCM             | traffic by AES-CCM.                                     |
| Data Encryption     | Enable the MS's capability of encrypting/decrypting the |
| AES-CBC             | traffic by AES-CBC.                                     |
| Key Encryption      | Enable the MS's capability of decrypting TEK by AES-Key |
| AES-key wrap        | wrap.                                                   |
| Key Encryption      | Enable the MS's capability of decrypting TEK by         |
| AES-ECB             | AES-ECB.                                                |
| EAP Supplicant      |                                                         |
| EAP Mode            | The EAP method used in authentication.                  |
| Anonymous ID        | The identity encoded in EAP Identity Response message.  |
| Server Root CA      | The root CA's X.509 certificate.                        |
| Certificate         |                                                         |
| MTK-Authorized      | The MS's X.509 certificate.                             |
| Device Certificate  |                                                         |

| Device Private Key                 | The MS's private key file corresponding to the public key encoded in X.509 certificate.                                                       |
|------------------------------------|----------------------------------------------------------------------------------------------------|
| Device Private Key<br>Password     | The key used to decrypt the MS's private key file.                                                                                            |
| Inner Mode                         | The EAP-TTLS inner method.                                                                                                    |
| User name                          | The user name used in EAP-TTLS inner method.                                                                                                  |
| Password                           | The password used in EAP-TTLS inner method.                                                                                                   |
| Options                            |                                                                                                    |
| Auto Prepend Auth<br>Mode          | Enable the MS to automatically decorate "{am=i}" in the EAP Identity Response message. The value of "i" depends on Authentication Mode field. |
| Random Outer ID                    | Enable the MS to generate 16-bytes random number as the user name in the EAP Identity Response message.                                       |
| Ignore Cert<br>Verification        | MS skips to verify the BS's certificate received in the EAP-TLS or EAP-TTLS procedure.                                                        |
| Same EAP outerID<br>in ReAuth      | Use the same EAP outer id when doing re-auth.                                                                                                 |
| MAC address in<br>EAP-TLS outer ID | Add MAC address in outer id when EAP mode is EAP-TLS.                                                                                         |
| Delete existed                     | Delete device certificate file which was uploaded in the                                                                                      |
| Device Certificate file            | filed "MTK-authorized Device Certificate"                                                                                                    |
| Delete existed                     | Delete device private key which was uploaded in the filed                                                                                     |
| Private Key                        | "Device Private Key"                                                                                                    |
| Save                               | Commit the changes made and save to CPE device                                                                                                |
| Cancel                             | Reset fields to the last saved values                                                                                                    |

| Connect Settings Frequency Settings                                                 | Authentication Settings                                                         |     |
|-------------------------------------------------------------------------------------|---------------------------------------------------------------------------------|-----|
| Authentication                                                                      |                                                                                 |     |
| Authentication Mode<br>Data Encryption<br>AES-CCM<br>AES-CBC<br>Key Encryption      | User authentication v                                                           |     |
| AES-key wrap<br>AES-ECB                                                             | $\checkmark$                                                                    |     |
| EAP Supplicant                                                                      |                                                                                 |     |
| EAP Mode                                                                            | EAP-TTLS 💌                                                                      |     |
| Anonymous ID                                                                        | {sm=2}000ce70b0101@vmax.net.tw                                                  | ]   |
| Server Root CA Cert. File                                                           |                                                                                 | 瀏覽… |
| Server Root CA Cert. Info                                                           | No certificate file found                                                       |     |
| MTK-Authorized Device Cert. File                                                    |                                                                                 | 瀏覽… |
| MTK-Authorized Device Cert. Info                                                    | /C=TW/O=TECOM CO., LTD./OU=WiMAX Forum(R)<br>Devices/CN=001915a295d2 WM5123-2G5 |     |
| Device Private Key                                                                  |                                                                                 | 瀏覽… |
| Device Private Key Info                                                             | Private key exists                                                              |     |
| Device Private Key Password                                                         | ••••                                                                            |     |
| Inner Mode                                                                          | MS-CHAPv2 🗸                                                                     |     |
| Username                                                                            | 000900211527                                                                    | ]   |
| Password                                                                            | •••••                                                                           |     |
|                                                                                     |                                                                                 |     |
| Options                                                                             |                                                                                 |     |
| Enable Auth Mode Decoration in EAP<br>Outer ID<br>Eaplie Service Mode Decoration in |                                                                                 |     |
| EAP Outer ID                                                                        |                                                                                 |     |
| Random Outer ID                                                                     |                                                                                 |     |
| Ignore Cert Verification                                                            |                                                                                 |     |
| Same EAP OuterID in ReAuth                                                          |                                                                                 |     |
| MAC address in EAP-TLS outer ID                                                     |                                                                                 |     |
| Delete existed Root Certificate file                                                |                                                                                 |     |
| Delete existed Device Certificate file                                              |                                                                                 |     |
| Delete existed Private Key                                                          |                                                                                 |     |
|                                                                                     | Save Cancel                                                                     |     |

Figure 67. WiMAX>Profile>Authentication Settings

## 9.2. Connect

"WiMAX>Connect>Connect"

| Name         | Description                                              |
|--------------|----------------------------------------------------------|
| Disconnect   | Click the disconnect button to terminate the connection. |
| Connect      | Click the connect button to connect to a BSID.           |
| Connect Mode | Select a connect mode.                                   |
|              | Auto Connect Mode: It will connect to one of the BSIDs   |
|              | in the list, indiscriminately.                           |
|              | Network Search Mode: User needs to select one of the     |
|              | BSIDs from the list, it will use that BSID to connect to |
|              | WiMAX after device is reboot.                            |
| Search       | Click the search button to scan the frequency.           |

#### Connect

| Applied Frequency Inform | mation |
|--------------------------|--------|
|--------------------------|--------|

| #            | Frequency(KHz) | Bandwidth(MHz) |
|--------------|----------------|----------------|
| 1            | 2675000        | 10             |
| Total Num: 1 |                |                |

#### Avaliable Network List

|                     |     |     |                 |                | Auto Conn          | ect Mode 🛛 💌       | Connect       | Disconnect         |
|---------------------|-----|-----|-----------------|----------------|--------------------|--------------------|---------------|--------------------|
| # BSID              | NSP | NAP | Network<br>Type | Preamble<br>ID | Frequency<br>(MHz) | Bandwidth<br>(MHz) | RSSI<br>(dBm) | CINR (dB)<br>R3/R1 |
| 1 F7:48:09:08:01:FB |     |     |                 | 76             | 2675               | 10                 | -52.80        | 33.18/31.60        |
| Total Num: 1        |     |     |                 |                |                    |                    |               | Search             |

Connected BS Info

| #    | Device Status | UMAC State   | BSID              | Frequency(MHz) | RSSI(dBm) | CINR(dB) |
|------|---------------|--------------|-------------------|----------------|-----------|----------|
| 1    | Ready         | Disconnected | F7:48:09:08:01:FB | 2675           | -52.95    | 30.88    |
| Tota | I Num: 1      |              |                   |                |           |          |

#### Connected NSP Info

| #            | NSP ID | Name | Network Type |
|--------------|--------|------|--------------|
| 1            |        |      |              |
| Total Num: 1 |        |      |              |
|              |        |      |              |
|              |        |      |              |

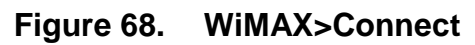

### 9.3. Wide Scan

"WiMAX>Wide Scan"

| Name               | Description                                             |
|--------------------|---------------------------------------------------------|
| Wide Scan Settings |                                                         |
| Auto Wide Scan     | Select "Yes" to do "wide scan" automatically when there |
|                    | are no available BS.                                    |
| Wide Scan Range    |                                                         |
| Add/OK             | You can specify the wide scan range to reduce search    |
|                    | time.                                                   |

| Wide Scan Result |                                                         |
|------------------|---------------------------------------------------------|
| Search           | Show the result of wide scan. Search button can trigger |
|                  | wide scan.                                              |
| Clear            | Clear button clear current search result.               |
| Save/ Cancel     | Save/ Cancel current setting.                           |

| Wide Scan Settings                |                       |                            |
|-----------------------------------|-----------------------|----------------------------|
| Auto Wide Scan<br>Wide Scan Range | No 💌                  |                            |
| # Start Frequency (KHz            | ) End Frequency (KHz) | Step (KHz) Bandwidth (MHz) |
| Total Num: 0                      |                       | AddOK                      |
| Wide Scan Result                  |                       |                            |
| #                                 | Frequency (KHz)       | Bandwidth (MHz)            |
| Total Num: 0                      |                       | Search Clear               |
|                                   | Save Cancel           |                            |

### Figure 69. WiMAX>Wide Scan

## 9.4. Link Status

"WiMAX>Link Status>Link Status"

The "Link Status" menu item shows a brief profile of the current WiMAX link.

#### Link Status

| Connection Status |                   |  |  |  |  |
|-------------------|-------------------|--|--|--|--|
| Profile           | Wimax             |  |  |  |  |
| BSID              | 00:17:3C:00:48:B9 |  |  |  |  |
| RSSI              | -65.91 dBm        |  |  |  |  |
| CINR R3           | 28.45 dB          |  |  |  |  |
| CINR R1           | 25.05 dB          |  |  |  |  |
| CINR Std Dev      | 17.84 dB          |  |  |  |  |
| Frequency         | 2.63 GHz          |  |  |  |  |
| TX Power          | -19 dBm           |  |  |  |  |
| UL MCS            | QPSK [CTC] 1/2    |  |  |  |  |
| DL MCS            | QPSK [CTC] 1/2    |  |  |  |  |
| RF Temperature    | 29 C              |  |  |  |  |
| Handover Success  | 0                 |  |  |  |  |
| Handover Fail     | 0                 |  |  |  |  |

#### Figure 70. WiMAX Link Status

### 9.5. Link Statistics

"WiMAX>Link Statistics> Link Statistics"

The "Link Statistics" menu item will display statistical information in the WiMAX link.

#### Link Statistics

| Link                      |             |                       |             |
|---------------------------|-------------|-----------------------|-------------|
| TX Connections            |             | Downlink PDU          | undefined   |
| RX Connections            | undefined   | Downlink SDU          | undefined   |
| Frame Number              | undefined   | DL Discard Frame      | undefined   |
| Frame Duration            | undefined   | UL Fragmentation      | undefined   |
| Init Rang. Code Start     | undefined   | DL Unpacking          | undefined   |
| Init Rang. Code End       | undefined   | DL Defrag             | undefined   |
| Periodic Rang. Code Start | undefined   | Mng Msg Send          | undefined   |
| Periodic Rang. Code End   | undefined   | Mng Msg Recv          | undefined   |
| Uplink PDU                | undefined   | Mng Msg Drop          | undefined   |
| Uplink SDU                | undefined   | DL frequency          | undefined   |
| PSD Ratio                 | undefined % |                       |             |
|                           |             |                       |             |
| HARQ                      |             |                       |             |
| TX Burst                  | undefined   | Re-TX Burst           | undefined   |
| RX Valid Burst            | undefined   | Rx Invalid Burst      | undefined   |
| RX Dup. Burst             | undefined   | Uplink Retrans. Ratio | undefined % |
| Downlink NAK Ratio        | undefined % |                       |             |
|                           |             |                       |             |
| TX/RX                     |             |                       |             |
| Packets Sent              | 240         | Packets Received      | 87          |
| Transmit Bytes            | 14614       | Received Bytes        | 10234       |
| Transmit Bytes Rate       | 0           | Received Bytes Rate   | 0           |
|                           |             |                       |             |
| MCS                       |             |                       |             |
| QPSK-1/2                  |             | QPSK-3/4              | undefined   |
| 16QAM-1/2                 | undefined   | 16QAM-3/4             | undefined   |
| 64QAM-1/2                 | undefined   | 64QAM-2/3             | undefined   |
| 64QAM-3/4                 | undefined   | 64QAM-5/6             | undefined   |

Figure 71. WiMAX Link Statistics

## 9.6. Connection Info

"WiMAX>Connection Info>Connection Info"

The connection info window will show the connection ID and its connection type.

| Connectio | on Info               |                               |              |
|-----------|-----------------------|-------------------------------|--------------|
|           |                       | 10 👻 per page                 | 📧 0 🕶 page 💵 |
| #         | Active Connection CID | Connection Type               |              |
| 1         | 256                   | Basic Management Connection   |              |
| 2         | 288                   | Primary Management Connection |              |
| 3         | 584                   | Downlink Connection           |              |
| 4         | 576                   | Downlink Connection           |              |
| 5         | 580                   | Uplink Connection             |              |
| Tota      | al Num: 5             |                               |              |

### Figure 72. WiMAX Connection Info

## 9.7. Service Flow

"WiMAX>Service Flow>Service Flow"

The WiMAX service flow window will show the status and direction of each service flow ID.

| Service | Flow       |           |                             |
|---------|------------|-----------|-----------------------------|
|         |            | 10        | ✓ per page III 0 ✓ page ►IN |
| #       | SFID       | SF Status | SF Direction                |
| 1       | 257        | Active    | Downlink                    |
| 2       | 65535      | Active    | Downlink                    |
| 3       | 256        | Active    | Uplink                      |
| Tot     | tal Num: 3 |           |                             |

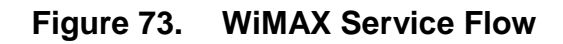

# 10. WiFi

Based on the IEEE 802.11 set of standards, WiFi provides wireless networking capabilities.

## 10.1. WLAN

"WiFi>WLAN"

| Name                               | Description                                                                                                    |
|------------------------------------|----------------------------------------------------------------------------------------------------|
| WLAN Settings                      |                                                                                                    |
| Enable WLAN                        | This will enable the CPE to function as a WiFi Access Point.                                                                  |
| WLAN Mode                          | Select the WLAN protocol.                                                                                                    |
| WLAN Channel                       | Select the WLAN channel. See Table 4 for Channel description. "Auto" will allow CPE to choose the best channel automatically. |
| WLAN Maximum<br>STA number         | The maximum STA number of WLAN. It will control the number user via WLAN to access internet.                                  |
| WLAN TxPower                       | This will control transmit power of WLAN.                                                                                     |
| WLAN TxRate                        | This will limit transmit rate of WLAN.                                                                                        |
| WLAN Beacon<br>Interval            | The time interval of WAN beacon.                                                                                              |
| WLAN DTIM period                   | The period of WLAN DTIM.                                                                                                    |
| WLAN RTS<br>Threshold              | Default is 2347.                                                                                                    |
| WLAN<br>Fragmentation<br>Threshold | Default is 2346.                                                                                                    |
| Enable WPS                         | Enabling the Wi-Fi Protected Setup (WPS) will allow you to easily configure security on your wireless network.                |
| WPS PIN                            | When using WPS PIN mode, input the PIN (Personal Identification Number) code read from the new wireless client.               |
| Multiple BSSID<br>number           | Select how many BSSID will be created.                                                                                        |
| Configure SSID                     | Select which BBSID to be configured.                                                                                          |

| WLAN SSID       | Service Set Identifier. The network name used to identify      |
|-----------------|----------------------------------------------------------------|
|                 | the WLAN. All the WiFi devices on the WLAN must use the        |
|                 | same SSID to connect to the CPE.                               |
| Hide SSID       | Check the box to prevent the CPE from broadcasting its         |
|                 | SSID.                                                          |
| Encryption Type | Select the encryption type. You will see further encryption    |
|                 | setting for the selected encryption type. For instance, if you |
|                 | select WEP, then you will see WEP settings.                    |
|                 | > NONE                                                         |
|                 | ≻ WEP                                                          |
|                 | > WPA Personal                                                 |
|                 | ➢ WPA Enterprise                                               |
| WEP Settings    | If "WEP" is selected as the encryption type, you will see the  |
|                 | following setting.                                             |
| Authentication  | Two types of authentication:                                   |
| Method          | > OPEN SYSTEM: Open system authentication. All                 |
|                 | clients that request access to the CPE are accepted            |
|                 | without actual authentication.                                 |
|                 | > SHARED KEY: Shared Key authentication require the            |
|                 | exchange of an authentication key shared among the             |
|                 | CPE and clients in the network.                                |
| WEP Encryption  | Length of the WEP encryption key:                              |
| Length          | ➢ 64-bit                                                       |
|                 | > 128-bit                                                      |
| Key 1           | Set the WEP key 1.                                             |
|                 | If the WEP encryption length is set to 64-bit, then use 10     |
|                 | hexadecimal or 5 ASCII characters as the key.                  |
|                 | If the WEP encryption length is set to 128-bit, then use 26    |
|                 | hexadecimal or 13 ASCII characters as the key.                 |
| Key 2           | Set the WEP key 2.                                             |
|                 | Refer to Key 1 for details.                                    |
| Key 3           | Set the WEP key 3.                                             |
|                 | Refer to Key 1 for details.                                    |
| Key 4           | Set the WEP key 4.                                             |
|                 | Refer to Key 1 for details.                                    |
| WPA Settings    | If you select "WPA personal" or "WPA Enterprise" as the        |
|                 | encryption type, you will see following settings.              |
| WPA mode        | Select the WPA encryption mode.                                |

|                    | > WPA                                                   |
|--------------------|---------------------------------------------------------|
|                    | ≻ WPA2                                                  |
|                    | ➢ Auto (WPA or WPA2)                                    |
| Cipher Type        | Select the Cipher algorithm.                            |
|                    | > TKIP                                                  |
|                    | ≻ AES                                                   |
|                    | ➤ TKIP and AES                                          |
| Pre-shared Key     | The pass-phrase used by WPA personal encryption mode.   |
|                    | The length is between 8 to 63 characters. This field is |
|                    | disabled when "WPA Enterprise" is selected as the       |
|                    | encryption mode.                                        |
| EAP (802.1X )      | If "WPA Enterprise" is selected as the encryption mode, |
| Settings           | you will see the following settings.                    |
| RADIUS Server IP   | The IP address of the RADIUS server.                    |
| Address            |                                                         |
| RADIUS Server Port | The RADIUS server port number.                          |
| RADIUS Server      | A case-sensitive password used to validate              |
| Shared Secret      | communications between a RADIUS server and CPE.         |
| Save & Start WPS   | Save the configuration and then start the WPS PIN       |
| PIN                | process (need to input WPS PIN field first).            |
| Save & Start WPS   | Save the configuration and then start the WPS PBC       |
| PBC                | process.                                                |
| Save               | Commit the changes made and save to CPE device.         |
|                    |                                                         |

NOTE: When WPS is selected, you will have 3 Save options. If you click "Save" button, it will save the configuration without starting the WPS process. If you select the "Save & Start WPS PIN" or "Save & Start WPS PBC", it will save the configuration and start the WPS process selected at that time.

| Frequency(GHZ) | Channel                      |
|----------------|------------------------------|
| Auto           | Auto select the best channel |
| 2.452          | Channel 9                    |
| 2.457          | Channel 10                   |
| 2.462          | Channel 11                   |
| 2.467          | Channel 12                   |

2.472

Channel 13

#### WLAN

| WiFi Settings                                |                                                          |
|----------------------------------------------|----------------------------------------------------------|
| Enable WLAN                                  | $\checkmark$                                             |
| WLAN Mode                                    | 802.11 B/G/N mixed 💌                                     |
| WLAN Channel                                 | Auto                                                     |
| WLAN Maximum STA number (1 ~<br>32)          | 16                                                       |
| WLAN TxPower                                 | default 💌                                                |
| WLAN TxRate                                  | Auto 🗸                                                   |
| WLAN Beacon Interval (20 ~ 1024)             | 100                                                      |
| WLAN DTIM Period (1 ~ 255)                   | 3                                                        |
| WLAN RTS Threshold (1 ~ 2347)                | 2347                                                     |
| WLAN Fragmentation Threshold<br>(256 ~ 2346) | 2346                                                     |
| Enable WPS                                   |                                                          |
| WPS PIN                                      | 01234567                                                 |
| Multiple BSSID number                        | 2 🛰                                                      |
| Configure SSID                               | 1 💌                                                      |
|                                              |                                                          |
| SSID1 Settings                               |                                                          |
| WLAN SSID1                                   | MTK1                                                     |
|                                              |                                                          |
| Encryption Type                              | NONE                                                     |
| 2                                            |                                                          |
|                                              |                                                          |
| Save                                         | Save & Start VVPS PIN    Save & Start VVPS PBC    Cancel |

Figure 74. WiFi>WLAN NONE

| SSID1 Settings        |                                                  |
|-----------------------|--------------------------------------------------|
| WLAN SSID1            | MTK1                                             |
| Hide SSID1            |                                                  |
| Encryption Type       | WEP 💌                                            |
|                       |                                                  |
| SSID1 WEP Settings    |                                                  |
| Authentication Method | OPEN SYSTEM                                      |
| WEP Encryption Length | 64-bit 💌                                         |
| ⊛Key 1                | HEX 🗸                                            |
| ○Key 2                | HEX 💌                                            |
| ○Key 3                | HEX 💌                                            |
| ○Key 4                | HEX 💌                                            |
|                       |                                                  |
| Save                  | Save & Start WPS PIN Save & Start WPS PBC Cancel |

Figure 75. WiFi>WLAN WEP

| SSID1 Settings                              |                                                  |  |
|---------------------------------------------|--------------------------------------------------|--|
| WLAN SSID1<br>Hide SSID1<br>Encryption Type | MTK1 WPA Personal                                |  |
| SSID1 WPA Settings                          |                                                  |  |
| WPA Mode<br>Cipher Type<br>Pre-shared Key   | Auto(WPA or WPA2)  TKIP and AES                  |  |
|                                             | Save & Start WPS PIN Save & Start WPS PBC Cancel |  |

Figure 76. WiFi>WLAN Personal

| SSID1 Settings                                                                        |                                                                                                    |
|---------------------------------------------------------------------------------------|----------------------------------------------------------------------------------------------------|
| WLAN SSID1<br>Hide SSID1<br>Encryption Type                                           | MTK1 WPA Enterprise                                                                                                    |
| SSID1 WPA Settings                                                                    |                                                                                                    |
| WPA Mode<br>Cipher Type<br>Pre-shared Key                                             | Auto(WPA or WPA2) V<br>TKIP and AES V                                                                                   |
| EAP(802.1X) Settings                                                                  |                                                                                                    |
| RADIUS Server IP Address<br>RADIUS Server Port<br>RADIUS Server Shared Secret<br>Save | 192.168.0.1         1812         radius_shared         Save & Start WPS PIN         Save & Start WPS PBC         Cancel |

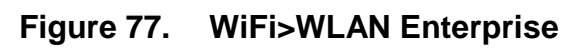

## 10.2. MAC Address Filter

"WiFi>MAC Address Filter"

| Name                         | Description                                                                                                    |
|------------------------------|----------------------------------------------------------------------------------------------------|
| MAC Filter Setup             |                                                                                                    |
| Enable MAC<br>address Filter | Check the box to enable MAC address filter                                                                                                    |
| Mode                         | <ul> <li>Deny listed stations: Deny WiFi access from the stations<br/>listed in MAC Filter Rules.</li> <li>Allow listed stations: Allow WiFi access from the<br/>stations listed in MAC Filter Rules.</li> </ul> |
| MAC Filter Rules             |                                                                                                    |
| Add                          | Click this button to create a MAC filter rule. Enter the MAC address in the following format.<br>00:00:00:00:00:00 xx:xx:xx:xx:xx                                                                                |
| OK                           | Click this button to finish edition for table entries.                                                                                                    |

| Save   | Commit the changes made and save to CPE device. |
|--------|-------------------------------------------------|
| Cancel | Reset fields to the last saved values.          |

| MAC Address Filter        |     |             |
|---------------------------|-----|-------------|
| MAC Filter Setup          |     |             |
| Configure SSID            | 1 🕶 |             |
| MAC Filter Rules(SSID1)   |     |             |
| Enable MAC Address Filter |     |             |
|                           |     | Save Cancel |
|                           |     |             |

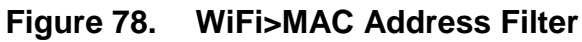

### 10.3. STA List

#### "WiFi>STA List"

| Name     | Description                                          |
|----------|------------------------------------------------------|
| STA List |                                                      |
|          | This list observe MAC address of the user who access |
|          | WLAN.                                                |

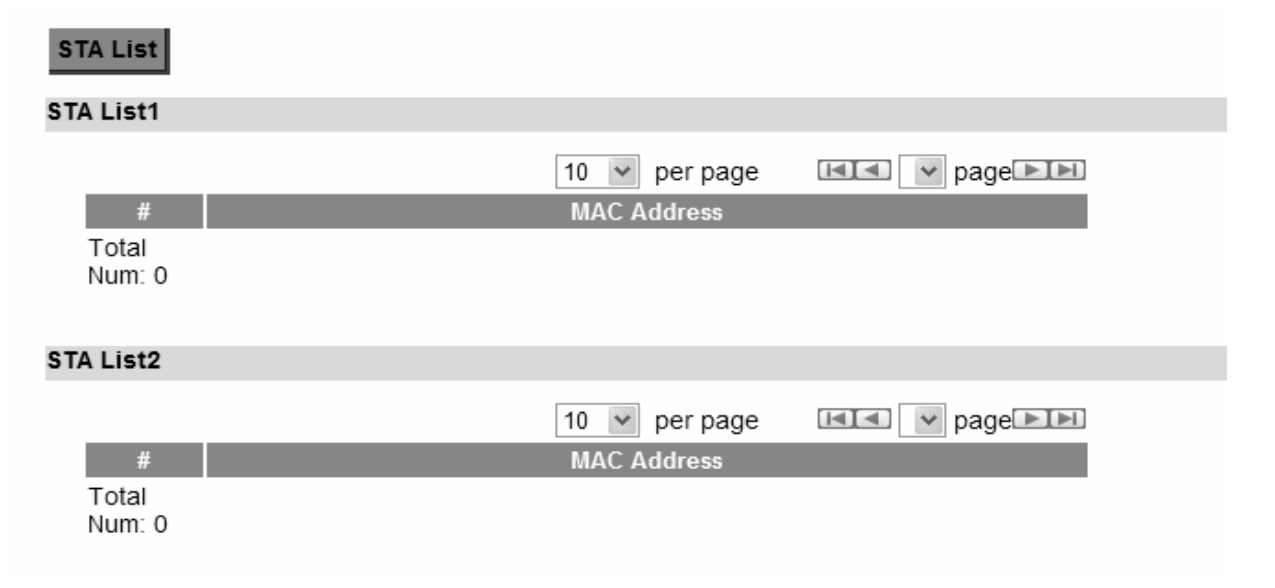

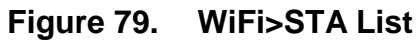

# **11. Administrator**

## 11.1. Remote Control

Remote access is the ability to get access to CPE from a remote computer or network. CPE supports six different types of remote access protocols.

- > HTTP allows you to set the port and configure both HTTP and HTTPS protocols
- > **TELNET** typically provides access to a command-line interface on a remote machine
- SSH Secure Shell (SSH) is a network protocol used to allow remote connections between two devices using a secure channel. It uses public-key cryptography to authenticate the remote entity. An SSH server, by default, listens on the standard TCP port 22.
- SNMP is typically used for network management to monitor network-attached devices for conditions that warrant administrative assistance or to view and retrieve network statistical information.
- TR-069 Using TR-069 the terminals can communicate with the Auto Configuration Servers (ACS) and establish the configuration automatically.
- OMA-DM Using OMA-DM the terminals can communicate with the OMA-DM Server and establish the configuration automatically.

### 11.1.1. HTTP

"Administration>Remote Control>HTTP"

| Name             | Description                                        |
|------------------|----------------------------------------------------|
| HTTP Server      |                                                    |
| Enable           | Check the box to allow http connections.           |
| Port Number      | Enter the http port number (default is port 80).   |
| HTTPS Server     |                                                    |
| Enable           | Check the box to allow https connections.          |
| Port Number      | Enter the https port number (default is port 443). |
| HTTP and HTTPS   |                                                    |
| Allow Connection | Check the check-box to allow connections from WAN. |
| from WAN         |                                                    |
| Save             | Commit the changes made and save to CPE device.    |
| Cancel           | Reset fields to the last saved values.             |

| HTTP TELNET SSH SNMP TR   | R-069 OMA-DM |
|---------------------------|--------------|
| HTTP Server               |              |
| Enable                    | $\checkmark$ |
| Port Number               | 80           |
| HTTPS Server              |              |
| Enable                    | $\checkmark$ |
| Port Number               | 443          |
| HTTP and HTTPS            |              |
| Allow Connection from WAN | $\checkmark$ |
|                           | Save Cancel  |

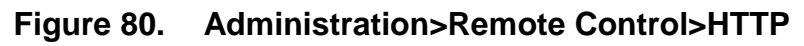

## 11.1.2. TELNET

"Administration>Remote Control>TELNET"

| Name             | Description                                        |
|------------------|----------------------------------------------------|
| TELNET Server    |                                                    |
| Enable           | Check the box to allow Telnet connections.         |
| Port Number      | Enter the Telnet port number (default is port 23). |
| Allow Connection | Check the check-box to allow connections from WAN. |
| from WAN         |                                                    |
| Save             | Commit the changes made and save to CPE device.    |
| Cancel           | Reset fields to the last saved values.             |

| HTTP TELNET SSH SNMP TR   | R-069 OMA-DM |
|---------------------------|--------------|
| TELNET Server             |              |
| Enable                    |              |
| Port Number               | 23           |
| Allow Connection from WAN |              |
| Allow Connection from LAN |              |
|                           |              |
|                           | Save Cancel  |
|                           |              |

Figure 81. Administration>Remote Control>TELNET

### 11.1.3. SSH

"Administration>Remote Control>SSH"

| Name             | Description                                        |
|------------------|----------------------------------------------------|
| SSH Server       |                                                    |
| Enable           | Check the box to allow SSH connections.            |
| Port Number      | Enter the SSH port number (default is port 22).    |
| Allow Connection | Check the check-box to allow connections from WAN. |
| from WAN         |                                                    |
| Save             | Commit the changes made and save to CPE device.    |
| Cancel           | Reset fields to the last saved values.             |

| HTTP TELNET SSH SNMP T                                                          | R-069 OMA-DM                                                       |
|---------------------------------------------------------------------------------|--------------------------------------------------------------------|
| SSH Server                                                                      |                                                                    |
| Enable<br>Port Number<br>Allow Connection from WAN<br>Allow Connection from LAN | <ul> <li>✓</li> <li>22</li> <li>✓</li> <li>✓</li> <li>✓</li> </ul> |
|                                                                                 | Save Cancel                                                        |

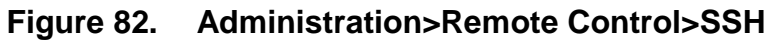
## 11.1.4. SNMP

"Administration>Remote Control>SNMP"

| Name            | Description                                                                                              |
|-----------------|----------------------------------------------------------------------------------------------------|
| SNMP Daemon     |                                                                                                    |
| Enable          | Checking the enable button will allow SNMP applications to query and set some of the SNMP variables.     |
| Location        | Enter the Location SNMP string variable.                                                                 |
| Contact         | Enter the Contact SNMP string variable.                                                                  |
| Read Community  | Enter the Read community string to query SNMP data.                                                      |
| Write Community | Enter the Write community string to set SNMP variables.                                                  |
| Trap server     | Enter the IP Address of trap server where you want trap notifications to be sent to.                     |
| Trap Community  | Enter the Trap community to act as a password for sending trap notifications to the target SNMP manager. |
| Save            | Commit the changes made and save to CPE device.                                                          |
| Cancel          | Reset fields to the last saved values.                                                                   |

### HTTP TELNET SSH SNMP TR-069 OMA-DM

#### SNMP Daemon

| Enable          |             |
|-----------------|-------------|
| Location        |             |
| Contact         |             |
| Read Community  | public      |
| Write Community | private     |
| Trap Server     | 192.168.0.1 |
| Trap Community  | test        |
|                 |             |
|                 | Save Cancel |

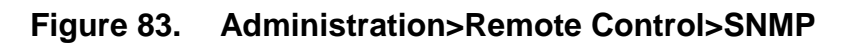

## 11.1.5. TR-069

Using TR-069 the terminals can communicate with the Auto Configuration Servers (ACS) and establish the configuration automatically. It's the current standard for activation of terminals in the DSL broadband market.

"Administration>Remote Control>TR-069"

| Name                          | Description                                                                                                    |
|-------------------------------|----------------------------------------------------------------------------------------------------|
| TR-069 Configuration          |                                                                                                    |
| Enable                        | To enable or disable the TR-069 on the CPE.                                                                        |
| ACS Server URL                | The ACS URL for the CPE to connect to.                                                                             |
| ACS Username                  | The username for the CPE when connected to ACS.                                                                    |
| ACS Password                  | The password for CPE when connected to ACS.                                                                        |
| Periodical inform Enable      | To enable or disable the periodical inform to ACS for the CPE.                                                     |
| Periodical inform<br>Interval | The interval between two periodical inform.                                                                        |
| Connection Request            | Enter the username for the ACS to perform connection                                                               |
| Username                      | request to the CPE.                                                                                                |
| Connection Request            | Enter the password for the ACS to perform connection                                                               |
| Password                      | request to the CPE.                                                                                                |
| CA Certificate File           | The CA certificate file is used to identify the certificate<br>of ACS when CPE communicated ACS with HTTPS<br>URL. |
| CA Certificate Info           | Displays the subject field of the CA Certificate.                                                                  |
| CLIENT Certificate File       | The CLIENT certificate file is used when CPE communicates with HTTPS URL.                                          |
| CLIENT Certificate Into       | Displays the subject field of the CLIENT Certificate.                                                              |
| Save                          | Commit the changes made and save to CPE device.                                                                    |
| Cancel                        | Reset fields to the last saved values.                                                                             |

| HTTP TELNET SSH SNMP TR-    | OMA-DM                                                                                             |            |
|-----------------------------|----------------------------------------------------------------------------------------------------|------------|
| TR-069 Configuration        |                                                                                                    |            |
| Enable                      |                                                                                                    |            |
| ACS Server URL              |                                                                                                    |            |
| Bootstrap Enable            | $\checkmark$                                                                                       |            |
| ACS Username                |                                                                                                    |            |
| ACS Password                |                                                                                                    |            |
| Periodical Inform Enable    | $\checkmark$                                                                                       |            |
| Periodical Inform Interval  | 3600                                                                                               |            |
| Connection Request Username |                                                                                                    |            |
| Connection Request Password |                                                                                                    |            |
| CA Certificate File         |                                                                                                    | <b>瀏覽…</b> |
| CA Certificate Info         | /C=TW/ST=Taiwan/L=HsinChu/O=MediaTek<br>Inc./OU=WiMAX/CN=CPE<br>/emailAddress=service@mediatek.com |            |
| Client Certificate File     |                                                                                                    | 瀏覽…        |
| Client Certificate Info     | /C=TW/ST=Taiwan/L=HsinChu/O=MediaTek<br>Inc./OU=WiMAX/CN=CPE<br>/emailAddress=service@mediatek.com |            |
|                             | Save Cancel                                                                                        |            |

Figure 84. Administration>Remote Control>TR-069

## 11.1.6. **OMA-DM**

Using OMA-DM the terminals can communicate with the OMA-DM Server and establish the configuration automatically. It's the current standard for activation of terminals in OMA (Open Mobile Alliance).

"Administration>Remote Control>OMA-DM"

| Name             | Description                                          |
|------------------|------------------------------------------------------|
| OMA DM           |                                                      |
| Configuration    |                                                      |
| Enable           | To enable or disable the OMA-DM activity of the CPE. |
| Server URL       | The DM Server URL for the CPE to connect to.         |
| Server Port      | The DM Server Port for the CPE to connect to.        |
| Server Auth Type | The DM Server authentication type.                   |
| Server ID        | The server ID for the CPE when connected to the DM   |

|                  | Server.                                                      |
|------------------|--------------------------------------------------------------|
| Server Password  | The server password for the CPE when connected to the        |
|                  | DM Server.                                                   |
| Client Auth Type | The DM Client authentication type.                           |
| Client ID        | The client ID for the CPE when connected to the DM           |
|                  | Server.                                                      |
| Client Password  | The client password for the CPE when connected to the        |
|                  | DM Server.                                                   |
| Periodical       | To enable or disable the periodical client-initialed session |
| Client-initiated | to DM Server for the CPE.                                    |
| Enable           |                                                              |
| Periodical       | The interval between two periodical client-initiated         |
| Client-initiated | sessions.                                                    |
| Interval         |                                                              |
| Save             | Commit the changes made and save to CPE device.              |
| Cancel           | Reset fields to the last saved values.                       |

#### HTTP TELNET SSH SNMP TR-069 OMA-DM

#### OMA DM Configuration

| Enable                               |              |
|--------------------------------------|--------------|
| Server URL                           |              |
| Server Port                          | 80           |
| Server Auth Type                     | NONE 🐱       |
| Server ID                            |              |
| Server Password                      |              |
| Client Auth Type                     | NONE 🐱       |
| Client ID                            |              |
| Client Password                      |              |
| Periodical Client-initiated Enable   | $\checkmark$ |
| Periodical Client-initiated Interval | 3600         |
|                                      |              |
|                                      | Save         |

#### Figure 85. Administration>Remote Control>OMA-DM

# 11.2. Password

NOTE: The default usernames and passwords are admin/admin and guest/guest.

The user with administrative privileges (belonging to the "admin" group) has access to all the features in the software. A user with "guest" privileges (belonging to the "guest" group) only has a subset of the features available to them.

"Administration>Password>Password"

NOTE: There can only be one username in each of the groups (one to one relationship).

| Name            | Description                                                 |
|-----------------|-------------------------------------------------------------|
| Change Password |                                                             |
| Group           | Select which group the user belongs to that you would like  |
|                 | to change the password for.                                 |
|                 | admin, if the user is part of the admin group, they have    |
|                 | full access to all the feature.                             |
|                 | guest, if the user is part of the guest group, they have    |
|                 | limited access to the features.                             |
| Old Password    | Enter the old password.                                     |
| New Password    | Enter the new password.                                     |
| Retype          | Retype the new password.                                    |
| Save            | Commit the changes made and save to CPE device, it will     |
|                 | only commit the change made to the password.                |
| Cancel          | Reset fields to the last saved values.                      |
| Change Username |                                                             |
| Group           | Select which group the user belongs to that you would like  |
|                 | to change the username for.                                 |
|                 | admin, if the user is part of the admin group, they have    |
|                 | full access to all the feature.                             |
|                 | guest, if the user is part of the guest group, they have    |
|                 | limited access to the features.                             |
| Old Username    | Enter the username you want to change                       |
| New Username    | Enter the new username                                      |
| Password        | Enter the original password, the password will not change.  |
|                 | If you enter an incorrect or different password, the change |
|                 | will not be committed.                                      |

| Save   | Commit the changes made and save to the CPE device, it |
|--------|--------------------------------------------------------|
|        | will only commit the change made to the username.      |
| Cancel | Reset fields to the last saved values.                 |

Password

| 1 dosmord                                         |            |                         |
|---------------------------------------------------|------------|-------------------------|
| Change Password                                   |            |                         |
| Group<br>Old Password<br>New Password<br>Retype   | admin 💌    |                         |
| Change Username                                   |            | Save Cancel             |
| Group<br>Old Username<br>New Username<br>Password | admin 💌    |                         |
|                                                   |            | Save Cancel             |
|                                                   | Figure 86. | Administration>Password |

# 12. System

# 12.1. Date and Time

You can configure the date and time on the device. The user can manually configure the system time, or choose to get the date and time from a time server. The "Save" button will commit the configuration, and the "Cancel" button will clear the fields. The "Time Zone" tab will allow you to set the time zone and set the starting and finish time for daylight saving period. You can also enable or disable "Daylight Savings Time".

NOTE: If you don't configure the time on the CPE it will use the default system starting time. The default starting time is set to 1970/1/1 00:00:00.

### 12.1.1. Date

"System>Date/Time>Date"

| Name                 | Description                                                 |
|----------------------|-------------------------------------------------------------|
| Time and Date Setup  |                                                             |
| Manual               | If you select the Manual option, then you are to enter the  |
|                      | time and date manually.                                     |
| New Time             | New time manually entered.                                  |
| New Date             | New date manually entered.                                  |
| Get From Time Server | If you select this option it will get the local time from a |
|                      | time server automatically.                                  |
| Time Protocol        | Select the Time protocol.                                   |
| Time Server Address  | Enter the address of the time server.                       |
| Save                 | Commit the changes made and save to CPE device.             |
| Cancel               | Reset fields to the last saved values.                      |

| Date Time Zone                                                                                                    |                          |
|----------------------------------------------------------------------------------------------------|--------------------------|
| Time and Date Setup                                                                                                    |                          |
| Current System Time                                                                                                    | Tue Jun 15 09:28:32 2010 |
| OManual                                                                                                    |                          |
| New Time(hh:mm:ss)                                                                                                    | 09 : 34 : 30             |
| New Date(mm-dd-yyyy)                                                                                                    | 06 - 15 - 2010           |
| In the server of the server is the server is the server |                          |
| Time Protocol                                                                                                    | NTP (RFC-1305) 💌         |
| Time Server Address                                                                                                    | 1.my.pool.ntp.org        |
|                                                                                                    | Save Cancel              |

Figure 87. System>Date/Time>Date

### 12.1.2. Time Zone

"System>Date/Time>Time Zone"

| Name            | Description                                            |
|-----------------|--------------------------------------------------------|
| Time Zone Setup |                                                        |
| Time Zone       | Enter the time zone of for your location.              |
| Enable Daylight | If you want to enable Daylight Savings Time, check the |
| Savings         | box.                                                   |
| Start Date      | Enter the beginning date for Daylight Savings time.    |
| End Date        | Enter the end date for Daylight Savings time.          |
| Save            | Commit the changes made and save to CPE device.        |
| Cancel          | Reset fields to the last saved values.                 |

| Date Time Zone                      |                                                                                                    |
|-------------------------------------|----------------------------------------------------------------------------------------------------|
| Time Zone Setup                     |                                                                                                    |
| Time Zone<br>Enable Daylight Saving | (GMT+08:00) Kuala Lumpur, Singapore                                                                                                    |
| Start Date<br>End Date              | First       Sunday       of       April       at       2       o'clock         Last       Sunday       of       October       at       2       o'clock |
|                                     | Save Cancel                                                                                                    |

Figure 88. System>Date/Time>Time Zone

# 12.2. Upgrade Firmware

The "Upgrade" window allows you to upgrade the firmware on you device. Users can choose to upgrade the firmware by entering the file path or entering the URL of the upgrade file.

NOTE: After pressing the "Upgrade" button, it will automatically reboot the CPE and upgrade the firmware with the specified file. You will be prompted to login to the CPE after the upgrade is complete.

## 12.2.1. Upgrade File

"System>Upgrade Firmware>Upgrade File"

| Name             | Description                                               |
|------------------|-----------------------------------------------------------|
| Upgrade Firmware |                                                           |
| Browse           | Enter the full path of the file you want to upgrade. The  |
|                  | "browse" button will help you find on your server.        |
| Upgrade          | It will start upgrading the file.                         |
| Status           | The status bar will display which segment it's processing |
|                  | and what percentage of the upgrade has been completed.    |

| Upgrade File Upgrade L | nk CWMP Upgrade |    |
|------------------------|-----------------|----|
| Upgrade Firmware       |                 |    |
| Upgrade File           |                 | 瀏覽 |
|                        | Upgrade         |    |

#### Figure 89. System>Upgrade Firmware>Upgrade File

## 12.2.2. Upgrade Link

"System>Upgrade Firmware>Upgrade Link"

| Name             | Description                                                                                                    |
|------------------|----------------------------------------------------------------------------------------------------|
| Upgrade Firmware |                                                                                                    |
| Upgrade Link     | Enter the complete URL path of the file you want to upgrade.                                                        |
| Upgrade          | It will start upgrading the file.                                                                                   |
| Status           | The status window will display which segment it's processing and what percentage of the upgrade has been completed. |

| Upgrade File | Upgrade Link | CWMP Upgrade |
|--------------|--------------|--------------|
|--------------|--------------|--------------|

| Jpgrade Firmware |         |
|------------------|---------|
| Upgrade Link     |         |
|                  |         |
|                  | Upgrade |
|                  |         |

#### Figure 90. System>Upgrade Firmware>Upgrade Link

#### 12.2.3.

"System>Upgrade Firmware>CWMP Upgrade" Press "Upgrade" button to upgrade firmware.

Upgrade File Upgrade Link CWMP Upgrade

Upgrade Firmware via CWMP Request Download

Upgrade

#### Figure 91. System>Upgrade Firmware>CWMP Upgrade

## 12.3. Log

The "System>Log" will display system log output. The "Refresh" button will clear the log window and display the most current system log information.

System Log

| Jun | 15 | 09:29:13 | mt71x9 | daemon.info | [WMXD]: | WiMAX | WAN is  | down,   | auto-recons | lect ∛ | iM. 🗠       |
|-----|----|----------|--------|-------------|---------|-------|---------|---------|-------------|--------|-------------|
| Jun | 15 | 09:29:13 | mt71x9 | daemon.info | [WMXD]: | WiMAX | device  | state   | transition  | from   | RE.         |
| Jun | 15 | 09:29:14 | mt71x9 | daemon.info | [WMXD]: | WiMAX | device  | state   | transition  | from   | CO:         |
| Jun | 15 | 09:29:14 | mt71x9 | daemon.info | [WMXD]: | WiMAX | MAC Re- | -Init H | Reason Code | = 529  | <b>,</b> 1  |
| Jun | 15 | 09:29:14 | mt71x9 | daemon.info | [WMXD]: | WiMAX | device  | state   | transition  | from   | RE.         |
| Jun | 15 | 09:29:14 | mt71x9 | daemon.info | [WMXD]: | WiMAX | device  | state   | transition  | from   | UN          |
| Jun | 15 | 09:29:14 | mt71x9 | daemon.info | [WMXD]: | WiMAX | device  | state   | transition  | from   | RE.         |
| Jun | 15 | 09:29:14 | mt71x9 | daemon.info | [WMXD]: | WiMAX | device  | state   | transition  | from   | SC.         |
| Jun | 15 | 09:29:16 | mt71x9 | daemon.info | [WMXD]: | WiMAX | WAN is  | down,   | auto-reconn | lect ∛ | iM.         |
| Jun | 15 | 09:29:16 | mt71x9 | daemon.info | [WMXD]: | WiMAX | device  | state   | transition  | from   | RE.         |
| Jun | 15 | 09:29:17 | mt71x9 | daemon.info | [WMXD]: | WiMAX | device  | state   | transition  | from   | CO:         |
| Jun | 15 | 09:29:17 | mt71x9 | daemon.info | [WMXD]: | WiMAX | MAC Re- | -Init H | Reason Code | = 529  | <b>,</b> [] |
| Jun | 15 | 09:29:17 | mt71x9 | daemon.info | [WMXD]: | WiMAX | device  | state   | transition  | from   | RE.         |
| Jun | 15 | 09:29:17 | mt71x9 | daemon.info | [WMXD]: | WiMAX | device  | state   | transition  | from   | UN          |
|     |    |          |        |             |         |       |         |         |             |        | ×           |
| <   |    |          |        |             |         |       |         |         |             |        | >           |
|     |    |          |        |             | Re      | fresh |         |         |             |        |             |

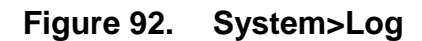

# 12.4. Backup/Restore

The Backup/Restore tab will allow you to save and restore your configuration on the CPE. You can also reset the CPE to factory defaults from the "Factory Defaults" tab.

## 12.4.1. Configuration Backup

"System>Backup/Restore>Backup"

| Name                 | Description                                              |  |  |
|----------------------|----------------------------------------------------------|--|--|
| Backup Configuration |                                                          |  |  |
| Backup               | Click the "Backup" button to save the current            |  |  |
|                      | configuration on the CPE. After you click the "Backup"   |  |  |
|                      | button "File Download" window will pop-up and prompt     |  |  |
|                      | you to save the file. In the "Save As" window, enter the |  |  |
|                      | name and location, where you wish to download the file   |  |  |
|                      | to.                                                      |  |  |

| Backup | Restore | Factory Defaults |  |
|--------|---------|------------------|--|
|--------|---------|------------------|--|

Backup Configuration

Save Current Configuration to File.

Backup

#### Figure 93. System>Backup/Restore>Backup

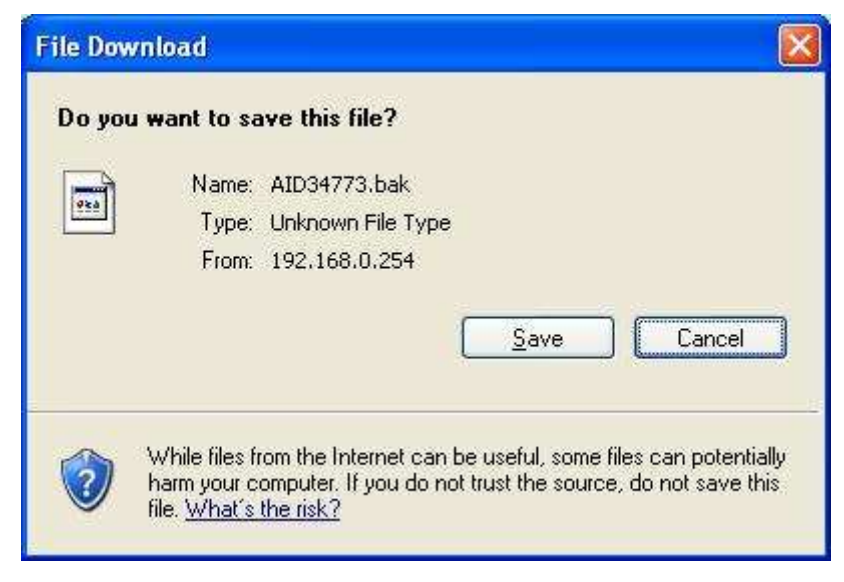

Figure 94. File Download

| Save As                                           |                                                                                                    |                                                                                                    | ? 🛛                                                                                                    |
|---------------------------------------------------|----------------------------------------------------------------------------------------------------|----------------------------------------------------------------------------------------------------|----------------------------------------------------------------------------------------------------|
| Save jn:                                          | C WINDOWS                                                                                                    | 🛛 🖸 🖸 💌                                                                                                    | *                                                                                                    |
| My Recent<br>Documents<br>Desktop<br>My Documents | <pre>\$hf_mig\$ \$MSI31Uninstall_KB893803v2\$ \$MSI31UninstallKB898461\$ addins AppPatch assembly Config Connection Wizard Cursors Debug Driver Cache ehome Fonts Help ime</pre> | inf<br>java<br>Media<br>Microsoft.NET<br>msagent<br>msapps<br>mui<br>pchealth<br>PeerNet<br>Prefetch<br>Provisioning<br>Registration<br>repair<br>Resources<br>security | ShellNew<br>SoftwareDistribu<br>srchasst<br>system<br>system32<br>Temp<br>twain_32<br>Web<br>WinSx5<br>imsins.BAK |
| My Lomputer                                       | <b>K</b>                                                                                                    | )                                                                                                    | >                                                                                                    |
|                                                   | File name: AID 34773.bak                                                                                                    | ×                                                                                                    | <u>Save</u>                                                                                                    |
| My Network                                        | Save as type: .bak Documen                                                                                                    | t 💌                                                                                                    | Cancel                                                                                                    |

Figure 95. Save File As

## 12.4.2. Configuration Restore

"System>Backup/Restore>Restore"

| Name                     | Description                                                                                                    |
|--------------------------|----------------------------------------------------------------------------------------------------|
| <b>Restore From File</b> |                                                                                                    |
| File Restore             | Enter the path of the configuration file you wish to restore.<br>Click on the "Browse" button to help you navigate through<br>directories and search for the file. After you enter the<br>complete file path, click the "File Restore" button, It will<br>begin restoring the configuration from the file specified. |
| Restore From URL<br>Link |                                                                                                    |
| URL Restore              | Enter the configuration URL path you wish to restore from.<br>After you enter the complete URL path, click the "URL<br>Restore" button. It will begin restoring the configuration<br>from the URL location you specified.                                                                                            |

| Backup Restore Factory Defaults     |              |         |
|-------------------------------------|--------------|---------|
| Restore From File                   |              |         |
| Enter Backup Configuration File Pat | n.           |         |
| Configuration File                  |              | [ 瀏覽… ] |
|                                     | File Restore |         |
| Restore From URL Link               |              |         |
| Enter Backup Configuration URL Pa   | h.           |         |
| Configuration File URL              |              |         |
|                                     | URL Restore  |         |

Figure 96. System>Backup/Restore>Restore

## **12.4.3.** Factory Defaults

"System>Backup/Restore>Factory Defaults"

Factory default will set all the configurations back to factory defaults. Any configurations that you have made will be changed back to the factory default settings. After selecting "Reset" button, you will be prompted with a window to confirm or cancel the action.

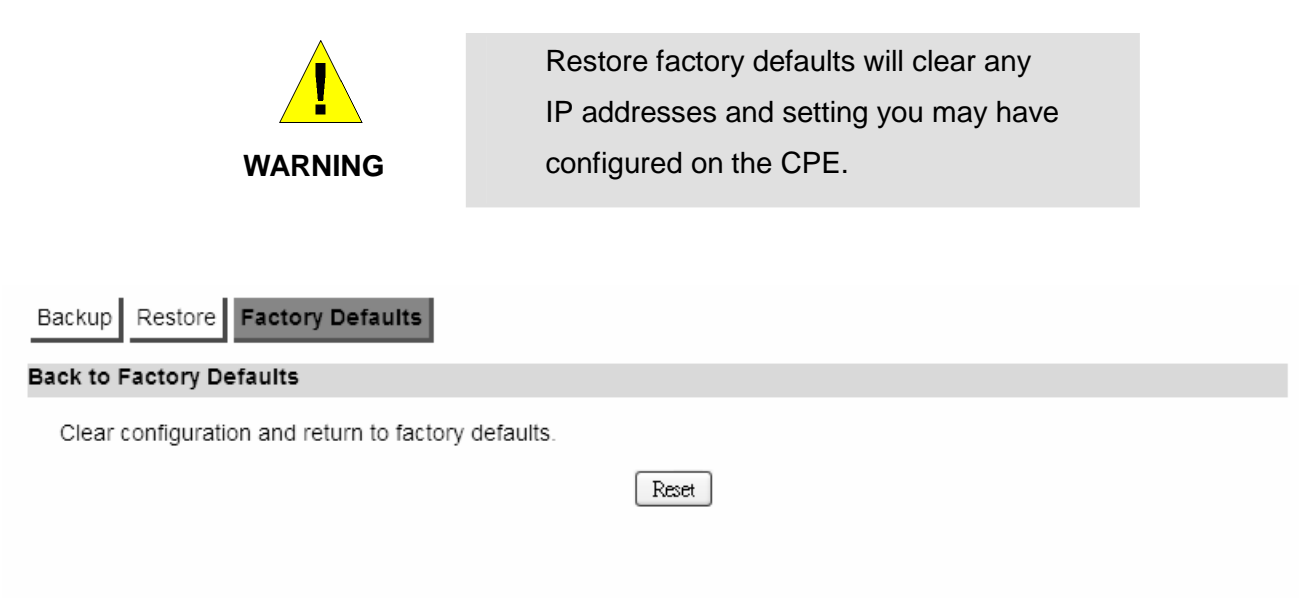

#### Figure 97. System>Backup/Restore>Factory Defaults

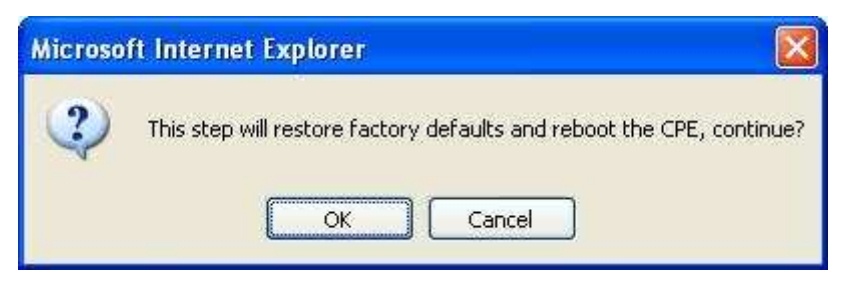

Figure 98. Restore to Factory Default Warning